IBM Storage Management Pack for Microsoft System Center Operations Manager (SCOM) Version 2.2.0

User Guide

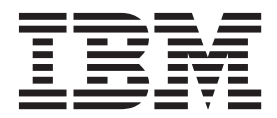

Note

Before using this document and the product it supports, read the information in "Notices" on page 59.

#### **Edition notice**

Publication number: GC27-3909-09. This publication applies to version 2.2.0 of the IBM Storage Management Pack for Microsoft System Center Operations Manager and to all subsequent releases and modifications until otherwise indicated in a newer publication.

#### © Copyright IBM Corporation 2010, 2013.

US Government Users Restricted Rights – Use, duplication or disclosure restricted by GSA ADP Schedule Contract with IBM Corp.

# Contents

| Figures                                  |       |            | •    | -    |      |       | •    |     |   |     | • |   | • | • | • | • | • | • | • | • | • |   | • | . v   |
|------------------------------------------|-------|------------|------|------|------|-------|------|-----|---|-----|---|---|---|---|---|---|---|---|---|---|---|---|---|-------|
| Tables                                   |       |            |      |      |      |       | •    |     |   |     | • |   |   |   |   |   |   |   |   | • |   |   |   | vii   |
| About this guide                         |       |            |      |      |      |       |      |     |   |     |   |   |   |   |   |   |   |   |   |   |   |   |   | . ix  |
| Who should use this guide                |       |            |      |      |      |       |      |     |   |     |   |   |   |   |   |   |   |   |   |   |   |   |   | . ix  |
| Conventions used in this guide           |       | •          | •    |      | • •  |       |      | •   | • | •   | · | • | • | · | • | • | • | • | · | • | • | • | • | ix    |
| Related information and publications     | • •   | •          | •    | •    | • •  | •     | •    | •   | • | •   | • | • | · | • | • | • | • | • | • | • | • | • | • | ix    |
| Getting information help and service     | • •   | •          | •    | •    | •••  | •     | •    | •   | • | •   | · | • | · | • | • | • | • | • | • | · | • | • | • | · 1/4 |
| Ordering publications                    | • •   | •••        | •    | •    | •    | •••   | •    | •   | • | •   | • | • | · | • | • | • | • | • | • | • | • | • | • | • A   |
| Sending your comments                    | • •   | · ·        | •    | •    | •    | · ·   |      | •   | • | •   | • | • | • | • | • | • | • | • | • | • | • | • | • | . x   |
| Chapter 1. Introduction                  |       | _          | _    | _    |      | _     | _    |     |   |     |   |   | _ | _ |   |   |   | _ |   | _ |   |   |   | . 1   |
| Bundled tools and management packs       |       | -          | -    | -    |      | -     | -    | •   | - | -   | - | - | - | - | - | - | - | - | - | - | - | - | - | 1     |
| Monitoring modules                       | •     | • •        | ·    | ·    | •    | • •   | •    | •   | • | •   | • | · | · | • | • | • | • | • | • | • | • | · | · | . 1   |
| Concept diagram                          | •     | • •        | ·    | ·    | ·    | • •   | •    | •   | • | •   | • | • | · | • | • | • | • | · | • | • | • | • | • | . 1   |
|                                          | •     |            | ·    | ·    | •    | • •   | •    | ·   | • | ·   | · | · | · | · | · | · | · | · | • | · | • | · | · | . 1   |
| Compatibility and requirements           | •     | • •        | •    | ·    | •    | • •   | •    | •   | • | ·   | • | · | · | • | • | • | • | · | · | · | • | • | · | . 2   |
| before you proceed                       | •     | • •        | •    | ·    | ·    | • •   | •    | •   | • | ·   | • | · | · | • | • | • | • | · | · | · | • | • | · | . 2   |
| Chapter 2 Installation                   |       |            |      |      |      |       |      |     |   |     |   |   |   |   |   |   |   |   |   |   |   |   |   | 5     |
| Devendending the IPM Storage Managem     |       | •<br>Do al | •    | •    | •••  | •     | •    | •   | • | •   | • | • | • | • | • | • | • | • | • | • | • | • | • | . 5   |
| Installation maskage contents            | lent  | Гаск       | •••  | ·    | ·    |       | •    | •   | • | ·   | • | · | · | • | · | · | · | · | · | · | • | · | · | . 3   |
| Einst time in stallation and an angle    | •     | • •        | ·    | ·    | •    |       | •    | ·   | • | •   | • | · | · | · | · | · | · | · | · | · | • | · | · | . 0   |
| Pirst-time installation vs. upgrade      | •     | • •        | ·    | ·    | ·    | • •   | •    | •   | • | ·   | · | · | · | · | · | · | · | · | · | · | • | · | · | . 6   |
| Kunning the installation wizard          | •     |            | · ·  | ·    | ·    | ••••• | •    | ·   | • | ·   | · | · | · | · | · | · | · | · | · | · | · | · | · | . /   |
| Installing the Microsoft Operations Mana | ager  | SDK        | or   | 1 ar | ı ag | ent   | ser  | ver | · | ·   | · | · | · | · | · | · | · | · | · | · | • | · | • | . 11  |
| Uninstalling the IBM Storage Manageme    | nt P  | ack        | •    | •    |      | ·     | ·    | ·   | · | ·   | · | · | · | • | • | • | · | · | · | · | · | · | · | . 12  |
| Removing a specific management pac       | к.    | ·          | •    | •    |      | ·     | ·    | ·   | · | ·   | · | · | · | • | • | • | · | · | · | · | · | · | · | . 12  |
| Uninstalling all management packs        | • •   | •          | •    | •    |      | •     | •    | ·   | · | ·   | · | · | · | • | • | • | · | · | · | · | · | · | · | . 12  |
| Chapter 3 Configuration                  |       |            |      |      |      |       |      |     |   |     |   |   |   |   |   |   |   |   |   |   |   |   |   | 15    |
| Using the command line utility           | •     | • •        | •    | •    | •    | •     | •    | • • |   | • • | • |   | • |   | • | • | • | • |   | • |   |   |   | 15    |
| Configure command-line utility.          | •••   | ·          | •    | •    | • •  | ·     | ·    | ·   | · | ·   | · | · | · | • | • | • | • | · | · | · | · | · | · | . 10  |
| Configuring the SCOW management ser      | ver   | ·          |      | •    | • •  | ·     | ·    | ·   | · | ·   | · | · | · | • | • | • | • | · | · | · | · | · | · | . 10  |
| Checking the existing management se      | rver  | con        | ngu  | irat | 10n  | ·     | ·    | ·   | · | ·   | · | · | · | • | • | · | · | · | · | · | · | · | · | . 18  |
| Setting the management server domain     | in ar | nd cr      | ede  | enti | als. | ÷     | ·    | ·   | · | ·   | · | · | · | • | • | • | • | · | · | · | · | · | · | . 19  |
| Synchronizing storage configuration v    | vith  | the 1      | mai  | nag  | eme  | ent s | serv | /er | · | ·   | · | · | · | • | • | • | • | · | · | · | · | · | · | . 20  |
| Deleting the management server infor     | mat   | 10N        | •    | •    |      | ·     | ·    | ·   | · | ·   | · | · | · | • | • | • | · | · | · | · | · | · | · | . 20  |
| Adding IBM storage systems               |       | ·          | •    | •    |      | ·     | ·    | ·   | · | ·   | · | · | · | • | • | • | • | · | · | · | · | · | · | . 20  |
| Adding a DS8000 system                   |       | ·          | •    | • •  | • •  | ·     | ·    | ·   | · | ·   | · | · | · | • | • | • | • | · | · | · | · | · | · | . 21  |
| Adding a Flex System V7000 system        |       | ·          | •    | •    |      | •     | ·    | ·   | • | •   | • | · | · | • | • | • | • | • | · | · | • | · | • | . 21  |
| Adding a SAN Volume Controller sys       | tem   | •          | •    | •    |      | •     | •    | •   | • | •   | • | • | · | • | • | • | • | • | • | • | • | • | • | . 22  |
| Adding a Storwize V3500 system .         |       |            | •    | •    |      |       |      |     |   |     | • |   | • | • | • | • |   | • |   |   |   |   |   | . 23  |
| Adding a Storwize V3700 system .         |       |            | •    |      |      |       |      |     |   |     |   |   | • | • | • | • | • |   |   | • |   |   | • | . 24  |
| Adding a Storwize V5000 system .         |       |            |      |      |      |       |      |     |   |     |   |   |   |   |   |   |   |   |   |   |   |   |   | . 25  |
| Adding a Storwize V7000 system .         |       |            |      |      |      |       |      |     |   |     |   |   |   |   |   |   |   |   |   |   |   |   |   | . 26  |
| Adding a Storwize V7000 Unified sys      | tem   |            |      |      |      |       |      |     |   |     |   |   |   |   |   |   |   |   |   |   |   |   |   | . 27  |
| Adding an XIV system                     |       |            |      |      |      |       |      |     |   |     |   |   |   |   |   |   |   |   |   |   |   |   |   | . 28  |
| Displaying the monitored storage system  | ns.   |            |      |      |      |       |      |     |   |     |   |   |   |   |   |   |   |   |   |   |   |   |   | . 29  |
| Modifying storage system connection pa   | ram   | eters      |      |      |      |       |      |     |   |     |   |   |   |   |   |   |   |   |   |   |   |   |   | . 30  |
| Removing a storage system from the mo    | nito  | ring       | list |      |      |       |      |     |   |     |   |   |   |   |   |   |   |   |   |   |   |   |   | . 30  |
| Changing event severity levels           |       | -0         |      |      |      |       |      |     |   |     |   |   |   |   |   |   |   |   |   |   |   |   |   | . 30  |
| Importing management packs to Microse    | oft S | COM        | 1    |      | •    | ·     | ·    |     |   |     |   |   |   |   |   |   |   |   | · |   |   |   |   | . 32  |
| Setting the storage system discovery and | eve   | ent co     | ماله | ctic | n ir | iter  | val  | •   | · | •   | • | • | • | • | • | • | • | • | • | • | • | • | • | . 36  |
| Setting the storage system discovery ind | nter  | vale       | 0110 | ~    |      |       |      |     | · | •   | • | • | • | • | • | • | • | • | • | • | • | • | • | . 36  |
| Setting the event collection intervals   |       |            |      |      | •    | ·     | ·    |     | • |     |   |   |   |   |   |   |   |   |   |   |   |   |   | . 37  |
|                                          | -     | -          |      |      | -    | •     | •    |     | - | •   | - | - | - |   | - | - | - | - | - |   | - | - | - |       |

| Chapter 4. Monitoring                                | 39 |
|------------------------------------------------------|----|
| Monitoring alerts                                    | 41 |
| Monitoring events                                    | 42 |
| Monitoring systems.                                  | 44 |
| Monitoring physical and logical components           | 46 |
| Viewing diagrams                                     | 50 |
| Chapter 5. Diagnostics and troubleshooting.          | 53 |
| Testing the connection to the SCOM management server | 53 |
| Testing the connectivity to storage systems          | 53 |
| Setting the logging level                            | 53 |
| Collecting diagnostic information                    | 54 |
| Checking the running environment                     | 54 |
| Troubleshooting                                      | 54 |
| Notices                                              | 59 |
| Trademarks                                           | 61 |
| Index                                                | 63 |

# Figures

| 1.  | Individual management packs for IBM storage systems                  |
|-----|----------------------------------------------------------------------|
| 2.  | IBM Storage Management Pack for Microsoft SCOM – Installation Wizard |
| 3.  | Setup type selection                                                 |
| 4.  | Custom setup                                                         |
| 5.  | Ready to install the program                                         |
| 6.  | Deleting a management pack                                           |
| 7.  | HTML output                                                          |
| 8.  | Import Management Packs selected                                     |
| 9.  | Add from disk                                                        |
| 10. | Online Catalog Connection Confirmation                               |
| 11. | Pack file selection                                                  |
| 12. | List of management packs to be imported                              |
| 13. | Interval setting for storage system discovery                        |
| 14. | Interval setting for event collection.                               |
| 15. | Monitoring Tree                                                      |
| 16. | Alert Monitoring                                                     |
| 17. | Event Monitoring                                                     |
| 18. | Event data in XML format                                             |
| 19. | System monitoring per system ID                                      |
| 20. | System monitoring per object status                                  |
| 21. | Volume details                                                       |
| 22. | Cluster details                                                      |
| 23. | Opening Diagram View                                                 |
| 24. | Diagram View                                                         |

# Tables

| 1. | Installation package contents                                | . 6 |
|----|--------------------------------------------------------------|-----|
| 2. | Monitored physical and logical components per storage system | 47  |
| 3. | Typical problems and possible solutions                      | 54  |

# About this guide

This guide describes how to install, configure, and use the IBM<sup>®</sup> Storage Management Pack for Microsoft System Center Operations Manager (SCOM).

# Who should use this guide

This guide is intended for system administrators who use Microsoft System Center Operations Manager (SCOM) together with IBM storage systems.

# Conventions used in this guide

These notices are used in this guide to highlight key information.

Note: These notices provide important tips, guidance, or advice.

**Important:** These notices provide information or advice that might help you avoid inconvenient or difficult situations.

**Attention:** These notices indicate possible damage to programs, devices, or data. An attention notice appears before the instruction or situation in which damage can occur.

# **Related information and publications**

You can find additional information and publications related to the IBM Storage Management Pack for Microsoft System Center Operations Manager on the following information sources.

- IBM Storage Host Software Solutions Information Center (publib.boulder.ibm.com/infocenter/strhosts/ic)
- IBM Flex System<sup>™</sup> Information Center (publib.boulder.ibm.com/infocenter/ flexsys/information)
- IBM Storwize<sup>®</sup> V3500 Information Center (publib.boulder.ibm.com/infocenter/ storwize/v3500\_ic)
- IBM Storwize V3700 Information Center (publib.boulder.ibm.com/infocenter/ storwize/v3700\_ic)
- IBM Storwize V5000 Information Center (publib.boulder.ibm.com/infocenter/ storwize/v5000\_ic)
- IBM Storwize V7000 Information Center (publib.boulder.ibm.com/infocenter/ storwize/ic)
- IBM Storwize V7000 Unified Information Center (publib.boulder.ibm.com/ infocenter/storwize/unified\_ic)
- IBM System Storage<sup>®</sup> SAN Volume Controller Information Center (publib.boulder.ibm.com/infocenter/svc/ic)
- IBM System Storage DS8000<sup>®</sup> Information Center (publib.boulder.ibm.com/ infocenter/dsichelp/ds8000ic)
- IBM XIV<sup>®</sup> Storage System Information Center (publib.boulder.ibm.com/ infocenter/ibmxiv/r2)

 Microsoft System Center Technical Resources website (technet.microsoft.com/enus/systemcenter)

# Getting information, help, and service

If you need help, service, technical assistance, or want more information about IBM products, you can find various sources to assist you. You can view the following websites to get information about IBM products and services and to find the latest technical information and support.

- IBM website (ibm.com<sup>®</sup>)
- IBM Support Portal website (www.ibm.com/storage/support)
- IBM Directory of Worldwide Contacts website (www.ibm.com/planetwide)

#### Ordering publications

The IBM Publications Center is a worldwide central repository for IBM product publications and marketing material.

The IBM Publications Center website (www.ibm.com/shop/publications/order/) offers customized search functions to help you find the publications that you need. Some publications are available for you to view or download at no charge. You can also order publications. The publications center displays prices in your local currency.

#### Sending your comments

Your feedback is important in helping to provide the most accurate and highest quality information.

#### Procedure

To submit any comments about this guide or any other IBM Storage Host Software documentation:

- Go to the online feedback form (http://pic.dhe.ibm.com/infocenter/strhosts/ic/ topic/com.ibm.help.strghosts.doc/icfeedback.htm). You can use this form to enter and submit comments.
- You can send your comments by email to starpubs@us.ibm.com. Be sure to include the following information:
  - Exact publication title and version
  - Publication form number (for example: GC00-1111-22)
  - Page, table, or illustration numbers that you are commenting on
  - A detailed description of any information that should be changed

**Note:** When you send information to IBM, you grant IBM a nonexclusive right to use or distribute the information in any way it believes appropriate without incurring any obligation to you.

# **Chapter 1. Introduction**

The IBM Storage Management Pack for Microsoft System Center Operations Manager (SCOM) is a set of software modules, called management packs, that help you to access and monitor IBM storage systems from the host-based Microsoft SCOM interface.

You can install a specific management pack, add specific storage systems to the list of SCOM monitored IBM storage systems, or remove IBM storage systems from the SCOM monitoring list.

# Bundled tools and management packs

The IBM Storage Management Pack for Microsoft System Center Operations Manager includes the following components:

- IBM Storage SCOM-control utility (**scomu.cmd**), a stand-alone command-line interface (CLI) utility (command prompt utility) for configuration and diagnostics.
- IBM Flex System V7000 management pack
- IBM Storwize V3500 management pack
- IBM Storwize V3700 management pack
- IBM Storwize V5000 management pack
- IBM Storwize V7000 management pack
- IBM Storwize V7000 Unified management pack
- IBM System Storage SAN Volume Controller management pack
- IBM System Storage DS8000 series management pack
- IBM XIV Storage System management pack

# Monitoring modules

The IBM Storage Management Pack for Microsoft SCOM includes the following monitoring modules:

- Alerts Lists all alert notifications.
- Events Lists the captured events for every component of the monitored storage systems.
- Systems Displays the health state of entire storage systems and their objects (overall view).
- Physical components Displays the health state of any specific physical component.
- Logical components Displays the health state of any defined logical component.
- Diagrams Shows a visual representation of the hierarchy and relationship of selected components within a storage system, as well as more detailed information about it.

# **Concept diagram**

The IBM Storage Management Pack comprises seven separate management packs, each matching an IBM storage system.

Accordingly, you can import a management pack into Microsoft SCOM for each IBM storage system.

The following block diagram illustrates how all management packs are integrated in Microsoft SCOM and connect to the storage systems.

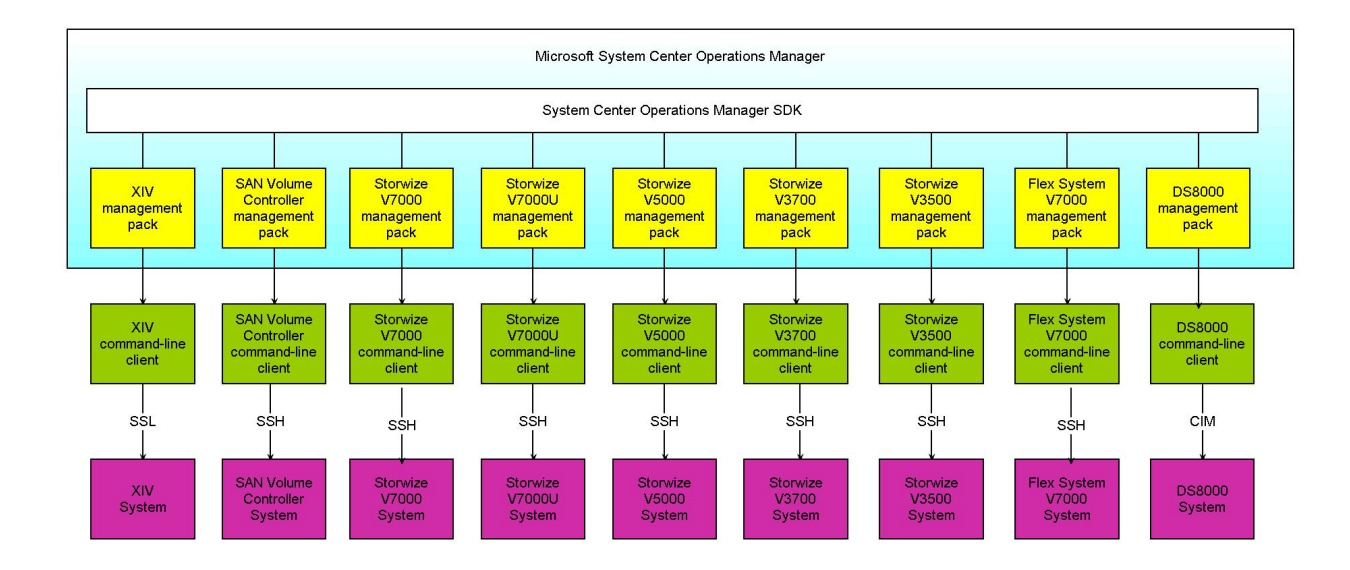

Figure 1. Individual management packs for IBM storage systems

As shown in the diagram, the IBM management packs use different client types and communication channels to connect to their backend storage systems:

- The XIV management pack uses the XIV command-line client and communicates with the XIV system over SSL.
- The SAN Volume Controller, Storwize V7000, Storwize V7000 Unified, Storwize V5000 Unified, Storwize V3700, Storwize V3500, and IBM Flex System V7000 management packs use their respective command line clients and communicate with their storage systems over SSH.
- The DS8000 management pack uses a DS8000 client and communicates with the DS8000 storage system using the SMI-S standard Common Information Model (CIM) agent.

# Compatibility and requirements

For complete and up-to-date information about compatibility and requirements of the IBM Storage Management Pack for Microsoft System Center Operations Manager (SCOM), refer to the latest release notes.

You can find the latest release notes in the IBM Storage Host Software Solutions Information Center (publib.boulder.ibm.com/infocenter/strhosts/ic) or on IBM Fix Central (www.ibm.com/support/fixcentral).

#### Before you proceed

Before you proceed to the installation and usage of the IBM Storage Management Pack, you need to obtain the required user privileges for accessing the specific IBM storage systems that you intend to monitor from Microsoft SCOM. Use your IBM storage system management GUI (or contact your storage administrator) to define your user account on the storage system in the appropriate user permission group.

Unless specified otherwise in the release notes of the IBM Storage Management Pack for Microsoft SCOM, your storage system user account should be defined in:

- Monitor user group applicable to IBM Flex System V7000, SAN Volume Controller, Storwize V3500, Storwize V3700, Storwize V5000, Storwize V7000, Storwize V7000 Unified, and DS8000.
- Read Only category applicable to XIV.

# **Chapter 2. Installation**

This chapter describes the installation of the IBM Storage Management Pack for Microsoft SCOM, and includes the following sections:

- "Downloading the IBM Storage Management Pack"
- "Installation package contents" on page 6
- "First-time installation vs. upgrade" on page 6
- "Running the installation wizard" on page 7
- "Installing the Microsoft Operations Manager SDK on an agent server" on page 11
- "Uninstalling the IBM Storage Management Pack" on page 12

#### Note:

- You can install the IBM Storage Management Pack on the Microsoft SCOM management server and on all site servers that run SCOM agents. This allows monitoring data to be collected by each SCOM agent service, which then sends the data to the SCOM management server.
- As a best practice, install IBM Storage Management Pack on SCOM agents. If you have many storage arrays to monitor, it is also recommended to distribute the monitoring over multiple SCOM agents, in order to balance the load across the agents.

# **Downloading the IBM Storage Management Pack**

Download the IBM Storage Management Pack onto the host on which Microsoft SCOM is installed and used.

#### About this task

You can find the IBM Storage Management Pack for Microsoft SCOM installation package on the IBM Fix Central website (www.ibm.com/support/fixcentral).

#### Procedure

Two packages are available for download. Download the executable package that matches the Windows bit version that you are using on the host:

- IBM\_Storage\_MP\_for\_SCOM-windows-x86-2.2.0.exe for 32-bit Windows Server versions
- IBM\_Storage\_MP\_for\_SCOM-windows-x64-2.2.0.exe for 64-bit Windows Server versions

# Installation package contents

Some components in the installation package are required and some are optional, as detailed in the following table.

| Component                                | Description                                                                              | Required or optional |
|------------------------------------------|------------------------------------------------------------------------------------------|----------------------|
| SCOM-control utility<br>(scomu.cmd)      | A stand-alone command-line<br>interface (CLI) tool for<br>configuration and diagnostics. | Required             |
| Upgrade utility<br>(upgrade_config.cmd)  | A CLI utility for upgrading from version 1.1.1 or earlier.                               | Optional             |
| DS8000 management pack                   | A module for monitoring DS8000<br>systems through Microsoft<br>SCOM.                     | Optional             |
| Flex System V7000<br>management pack     | A module for monitoring Flex<br>System V7000 systems through<br>Microsoft SCOM.          | Optional             |
| SAN Volume Controller<br>management pack | A module for monitoring SAN<br>Volume Controller systems<br>through Microsoft SCOM.      | Optional             |
| Storwize V3500 management pack           | A module for monitoring<br>Storwize V3500 systems through<br>Microsoft SCOM.             | Optional             |
| Storwize V3700 management pack           | A module for monitoring<br>Storwize V3700 systems through<br>Microsoft SCOM.             | Optional             |
| Storwize V5000 management<br>pack        | A module for monitoring<br>Storwize V5000 systems through<br>Microsoft SCOM.             | Optional             |
| Storwize V7000 management pack           | A module for monitoring<br>Storwize V7000 systems through<br>Microsoft SCOM.             | Optional             |
| Storwize V7000 Unified management pack   | A module for monitoring<br>Storwize V7000 Unified systems<br>through Microsoft SCOM.     | Optional             |
| XIV management pack                      | A module for monitoring XIV<br>systems through Microsoft<br>SCOM.                        | Optional             |

Table 1. Installation package contents

**Note:** The management packs are not automatically imported to the System Center Operations Manager. You must manually import each pack that you want to use.

# First-time installation vs. upgrade

If a previous version of the IBM Storage Management Pack is already installed, you can upgrade it.

When you run the installation (see "Running the installation wizard" on page 7) on a host with an existing installation of the IBM Storage Management Pack, the upgrade wizard is automatically invoked and it guides you through the upgrade process.

#### **Important:**

- After the upgrade, you need to delete and then re-import the management packs. For more information, see "Removing a specific management pack" on page 12 and "Importing management packs to Microsoft SCOM" on page 32.
- No IBM Storage events and alerts are kept in the database after the upgrade.

If you are upgrading to version 2.2.0 by installing it over version 1.1.1, run the **upgrade\_config.cmd** CLI utility after version 2.2.0 is installed, in order to restore the earlier configurations.

For example:

```
C:\Program Files\IBM\Storage\Host\IBMStorageSCOM\bin>upgrade_config.cmd
Upgrade complete.
```

# Running the installation wizard

To install the IBM Storage Management Pack, run the installation wizard as described in the following procedure.

#### Before you begin

**Attention:** Before installing, updating, or uninstalling the IBM Storage Management Pack, close the configuration shell (**scomu.cmd**) and all other running applications that may be using the IBM Storage Solutions External Runtime Components (such as the IBM XIV Host Attachment Kit). This is to avoid errors or disruptive restart of the host server.

#### About this task

You can install the IBM Storage Management Pack on the Microsoft SCOM management server and on all site servers that run SCOM agents. This allows monitoring data to be collected by each SCOM agent service, which then sends the data to the SCOM management server.

#### Procedure

 Run the executable file that you have downloaded (see "Downloading the IBM Storage Management Pack" on page 5). The welcome panel of the installation wizard is displayed.

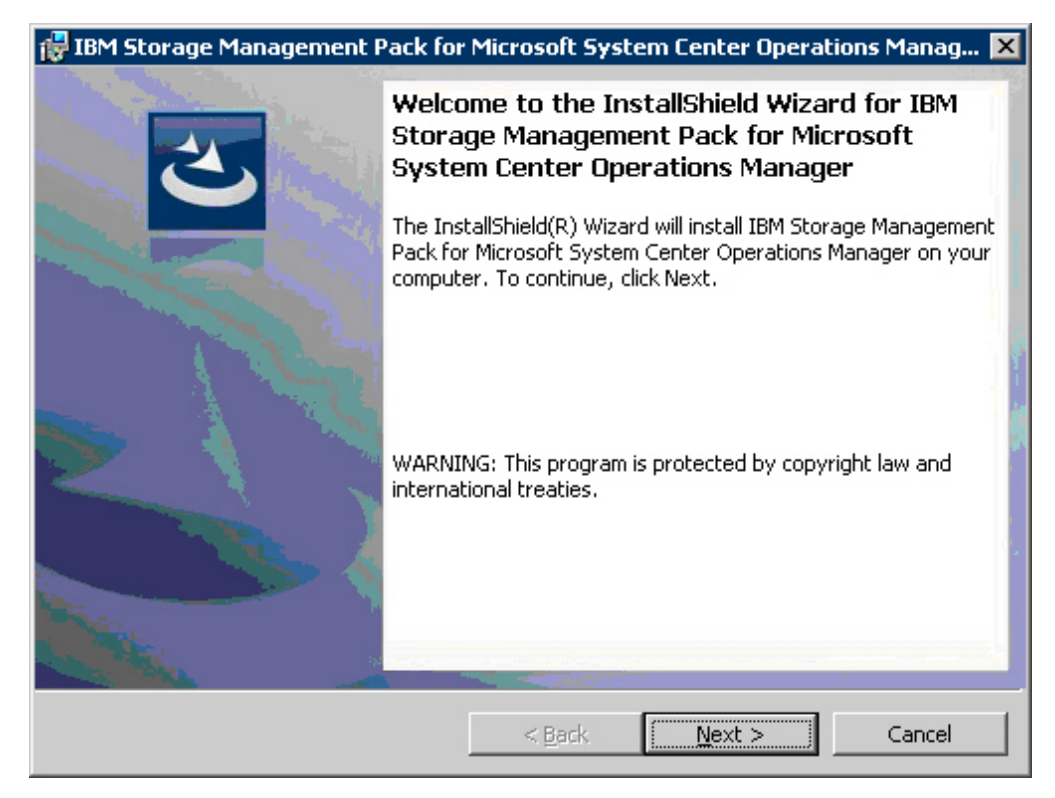

Figure 2. IBM Storage Management Pack for Microsoft SCOM - Installation Wizard

- 2. Click Next. The License Agreement panel is displayed.
- **3**. Read and accept the terms of the license agreement, and then click **Next**. The Setup Type panel is displayed.

| 🙀 IBM Storage N              | 1anagement Pack for Microsoft System Center Operations Manag 🗙                                                     |
|------------------------------|----------------------------------------------------------------------------------------------------|
| Setup Type<br>Choose the set | tup type that best suits your needs.                                                                               |
| Please select a              | setup type.                                                                                                    |
| C <u>C</u> omplete           | All program features will be installed. (Requires the most disk<br>space.)                                         |
| • Custom                     | Choose which program features you want installed and where they will be installed. Recommended for advanced users. |
| InstallShield ———            | < <u>B</u> ack <u>N</u> ext > Cancel                                                                               |

Figure 3. Setup type selection

- 4. Select the setup type:
  - **Complete** Select this option to install all management packs (see "Installation package contents" on page 6).
  - **Custom** Select this option to install only the management packs that you specify.
- 5. Click **Next**. If you previously selected **Custom**, the Select Features panel is displayed, and you can select the specific management packs that you want to install.

| 👹 IBM Storage Management Pack for Microsoft Syste                                                                                                    | m Center Operations Manag 🗙                                                                                                    |
|----------------------------------------------------------------------------------------------------|----------------------------------------------------------------------------------------------------|
| Custom Setup                                                                                                    |                                                                                                    |
| Select the program features you want installed.                                                                                                    |                                                                                                    |
| Click on an icon in the list below to change how a feature is ins                                                                                                 | talled.                                                                                                    |
| Storwize V3700<br>SAN Volume Controller<br>Storwize V3500<br>XIV<br>DS8000<br>IBM Flex System V7000<br>Storwize V7000<br>Storwize V7000<br>Storwize V7000 Unified | Feature Description<br>This feature requires 2616KB on<br>your hard drive. It has 9 of 9<br>subfeatures selected. The<br>subfeatures require 1384KB on<br>your hard drive. |
| Install to:                                                                                                    |                                                                                                    |
| C:\Program Files\IBM\Storage\Host\IBMStorageSCOM\                                                                                                    |                                                                                                    |
| Hala Caaca Caaca                                                                                                    | Next > Cancel                                                                                                    |
| space < Back                                                                                                    |                                                                                                    |

Figure 4. Custom setup

6. Click Next. The Ready to Install the Program panel is displayed.

| 🙀 IBM Storage Management Pack for                                          | Microsoft System Center Operations Manag 🗙              |
|----------------------------------------------------------------------------|---------------------------------------------------------|
| Ready to Install the Program<br>The wizard is ready to begin installation. |                                                         |
| Click Install to begin the installation.                                   |                                                         |
| If you want to review or change any of exit the wizard.                    | your installation settings, click Back. Click Cancel to |
|                                                                            |                                                         |
|                                                                            |                                                         |
|                                                                            |                                                         |
| Instalishield                                                              | < <u>B</u> ack Install Cancel                           |

Figure 5. Ready to install the program

- Click Install. The installation process begins, and files are copied to the following directory: %ProgramFiles%\IBM\Storage\Host\IBMStorageSCOM
- 8. After the installation process is complete, click **Finish**.

# Installing the Microsoft Operations Manager SDK on an agent server

The Microsoft Operations Manager Software Development Kit (SDK) is required for any IBM Storage Management Pack that runs on a SCOM agent server. The SDK is not installed by default on the SCOM agent server, and you need to install it manually.

# Before you begin

The Microsoft Operations Manager SDK component must be installed on the SCOM agent server **only after** the IBM Storage Management Pack is installed.

For the latest up-to-date information about this SDK, refer to the MSDN web page for System Center 2012 – Operations Manager SDK (msdn.microsoft.com/en-us/library/hh329086.aspx).

**Note:** The term *agent server* refers to any host computer on which a SCOM agent runs in the background, as opposed to the server upon which the actual SCOM platform is installed (referred to as *management server*).

# Procedure

There are two methods of installing the Microsoft Operations Manager SDK on the SCOM agent:

- Install the SDK on the agent server. The SDK is installed in one of the following directories, depending on the Microsoft SCOM version that you are using:
  - C:\Program Files\System Center Operations Manager 2007\SDK Binaries
  - C:\Program Files\System Center 2012\Operations Manager\Console\SDK Binaries
- Copy the SDK from the management server to the agent server in the following manner:
  - 1. On the **management server**, find the 'SDK Binaries' folder located in one of the following directories, depending on the Microsoft SCOM version that you are using:
    - C:\Program Files\System Center Operations Manager 2007
    - C:\Program Files\System Center 2012\Operations Manager\Server
    - C:\Program Files\Microsoft System Center 2012 R2\Operations Manager\Server
  - 2. Copy the SDK Binaries folder to one of the following directories on the **agent server**:
    - Default directory for Microsoft SCOM 2012 R2:
      - C:\Program Files\Microsoft Monitoring Agent\Agent
    - Default directory for Microsoft SCOM 2012:
      - C:\Program Files\System Center Operations Manager\Agent
    - Default directory for Microsoft SCOM 2007:
       C:\Program Files\System Center Operations Manager 2007\Agent

Any local directory that you have defined in a configuration file named SDKdir.cfg. The file must be placed in:

C:\Program Files\IBM\Storage\Host\IBMStorageSCOM\config

The **SDKdir.cfg** configuration file should contain only one text line specifying the directory path.

# Uninstalling the IBM Storage Management Pack

When any specific management pack is no longer needed, you can remove it individually from the System Center Operations Manager, or, if needed, you can uninstall all management packs together.

#### Procedure

Accordingly, the following subsections describe:

- "Removing a specific management pack"
- "Uninstalling all management packs"

# Removing a specific management pack

This section describes how to remove a specific management pack.

#### Procedure

- 1. On the Administration panel, click Management Packs.
- 2. On the Management Packs list, select the management pack that you want to remove.
- **3**. Right-click the management pack, and select **Delete** from the pop-up menu. Alternatively, press **Delete** or **Del** on the keyboard when the row of the management pack is selected.

| Management Packs - scom 151 - Operations Manager |                                       |               |                                                                                                    |                                                                                                    |                                                                                                    |  |  |  |
|--------------------------------------------------|---------------------------------------|---------------|----------------------------------------------------------------------------------------------------|----------------------------------------------------------------------------------------------------|----------------------------------------------------------------------------------------------------|--|--|--|
| File Edit View Go Tasks Tools Help               |                                       |               |                                                                                                    |                                                                                                    |                                                                                                    |  |  |  |
|                                                  |                                       |               |                                                                                                    |                                                                                                    |                                                                                                    |  |  |  |
|                                                  |                                       |               |                                                                                                    |                                                                                                    |                                                                                                    |  |  |  |
|                                                  | Find Now Clea                         | r             |                                                                                                    |                                                                                                    |                                                                                                    |  |  |  |
|                                                  |                                       | Version       | Sealed                                                                                                    | Date Imported                                                                                                    | Description                                                                                                    |  |  |  |
|                                                  |                                       | 2.2.0.0       | Yes                                                                                                    | 11/26/2013 1:02                                                                                                    | This management pack contains the panels for                                                                                                    |  |  |  |
|                                                  |                                       | 2.2.0.0       | Yes                                                                                                    | 11/26/2013 1:03                                                                                                    | This management pack contains the panels for                                                                                                    |  |  |  |
|                                                  |                                       | 2.2.0.0       | Yes                                                                                                    | 11/26/2013 1:05                                                                                                    | This management pack contains the panels for                                                                                                    |  |  |  |
|                                                  | 1                                     | 2.2.0.0       | Yes                                                                                                    | 12/3/2013 12:21                                                                                                    | This management pack contains the panels for                                                                                                    |  |  |  |
| Ctrl+C                                           |                                       | 2.2.0.0       | Yes                                                                                                    | 11/26/2013 1:03                                                                                                    | This management pack contains the panels for                                                                                                    |  |  |  |
|                                                  |                                       | 2.2.0.0       | Yes                                                                                                    | 11/26/2013 1:04                                                                                                    | This management pack contains the panels for                                                                                                    |  |  |  |
| ment Pack                                        |                                       | 2.2.0.0       | Yes                                                                                                    | 11/26/2013 1:06                                                                                                    | This management pack contains the panels for                                                                                                    |  |  |  |
| Del                                              |                                       | 2.2.0.0       | Yes                                                                                                    | 11/26/2013 1:02                                                                                                    | This Management Pack contains the tools for n                                                                                                    |  |  |  |
|                                                  | Managem<br>Ctrl+C<br>nent Pack<br>Del | Ctrl+C<br>Del | Find Now         Clear           Image: Provide the second second seco | Find Now         Clear           Find Now         Clear           2.2.0.0         Yes           2.2.0.0         Yes           Del         Yes | Find Now         Clear           Find Now         Clear           2.2.0.0         Yes           2.2.0.0         Yes           2.2.0.0         Yes           2.2.0.0         Yes           11/26/2013 1:02           2.2.0.0         Yes           2.2.0.0         Yes           11/26/2013 1:02           2.2.0.0         Yes           11/26/2013 1:02           2.2.0.0         Yes           11/26/2013 1:02           Ctrl + C         2.2.0.0           2.2.0.0         Yes           11/26/2013 1:02           Ctrl + C         2.2.0.0           2.2.0.0         Yes           11/26/2013 1:02           Del         2.2.0.0 |  |  |  |

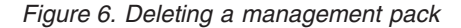

**Important:** If the management pack you deleted is the last remaining pack in the Operations Manager, you must delete the IBM Storage common management pack as well.

# Uninstalling all management packs

This section describes how to completely uninstall all IBM management packs.

# Procedure

- 1. Select and delete each management pack as explained in "Removing a specific management pack" on page 12.
- 2. Go to **Control Panel** > **Add/Remove Programs**, and uninstall **IBM Storage Management Pack for Microsoft SCOM**.

# **Chapter 3. Configuration**

After the IBM Storage Management Pack for Microsoft SCOM has been successfully installed, you can configure it.

Configuring the IBM Storage Management Pack involves different tasks, as described in the following sections:

- "Using the command-line utility"
- "Adding IBM storage systems" on page 20
- "Displaying the monitored storage systems" on page 29
- "Modifying storage system connection parameters" on page 30
- "Removing a storage system from the monitoring list" on page 30
- "Changing event severity levels" on page 30
- "Importing management packs to Microsoft SCOM" on page 32
- "Setting the storage system discovery and event collection intervals" on page 36

# Using the command-line utility

The IBM Storage Management Pack includes a standalone command-line interface (CLI) utility, **scomu.cmd**, which you can use from a desktop shortcut or from the **Run** command box on the Windows Start menu.

Using a set of CLI commands, you can configure the IBM storage systems that are monitored by Microsoft SCOM, as explained in the following subsections.

**Note: scomu.cmd** can also be used to diagnose issues and collect logs for troubleshooting. For more information, see Chapter 5, "Diagnostics and troubleshooting," on page 53.

To display the full list of commands and options available for the CLI utility, enter **scomu.cmd --help** in the command prompt window.

| :\Program Files\IBM\Storage\Host\IBMStorageSCOM\bin>scomu.cmdhelp<br>BM Storage SCOM-control Utility - Version 2.2.0                                                                                                    |  |
|----------------------------------------------------------------------------------------------------|--|
| <pre>Isage: Usage:<br/>scomu.cmdadd [no-test  timeout TIMEOUT] [device options]<br/>scomu.cmdmodify [no-test  timeout TIMEOUT] [device options]<br/>scomu.cmddel [device options]<br/>scomu.cmdlist [-t DEVICE_TYPE] [format FORMAT]<br/>scomu.cmdtest [timeout TIMEOUT] [device options]<br/>scomu.cmdsetseverity -t DEVICE_TYPEevent_id [EVENT ID]severity [SEVERITY]<br/>scomu.cmdrestoreseverity -t DEVICE_TYPEevent_id [EVENT ID]<br/>scomu.cmdlistseverity<br/>scomu.cmdlistseverity<br/>scomu.cmdloglevel -t DEVICE_TYPE [LOG_LEVEL]<br/>scomu.cmddiag [no-test]</pre> |  |
| scomu.cmdprecheck<br>scomu.cmdmigrate                                                                                                    |  |
| scomu.cmdsc-get                                                                                                    |  |
| password PASSWORD]                                                                                                    |  |
| scomu.cmdsc-del                                                                                                    |  |
| scomu.cmdsc-check                                                                                                    |  |
| scomu.cmdhelp                                                                                                    |  |

| Options:                 |                                                                                                    |
|--------------------------|----------------------------------------------------------------------------------------------------|
| Main operation mode:     |                                                                                                    |
| add                      | Add a connection                                                                                                    |
| modify                   | Modify a connection                                                                                                    |
| del                      | Delete a connection                                                                                                    |
| list                     | List all connections                                                                                                    |
| test                     | Test whether a connection can be established                                                                             |
| loglevel                 | <pre>View the log level, or set log level to ['NOTSET', 'TRACE', 'DEBUG', 'INFO', 'WARNING', 'ERROR', 'CRITICAL']</pre>  |
| diag                     | Collect diagnostic data                                                                                                  |
| precheck                 | Pre-check the environment                                                                                                |
| setseverity              | Set event severity                                                                                                    |
| restoreseverity          | Restore event severity                                                                                                   |
| listseverity             | List event severity mappings                                                                                             |
| sc-get                   | Get configurations for System Center                                                                                     |
| sc-set                   | Set configurations for System Center                                                                                     |
| sc-del                   | Delete configurations for System Center                                                                                  |
| sc-check                 | Check configurations for System Center                                                                                   |
| migrate                  | Migrate configurations and synchronize them with<br>System Center                                                        |
| Operation modifiers:     | _                                                                                                    |
| -F FILE,Tile=FIL         |                                                                                                    |
|                          | Obtain configuration from a file or read the<br>environment IBM_SCOM_HOME (used only by the service<br>team)             |
| debug                    | Display debug information (used by service team)                                                                         |
| no-test                  | Skip the connection test                                                                                                 |
| timeout=TIMEOUT          | The device connection timeout duration in seconds,<br>which can be any value between 1s and 3600s. Default<br>value: 60s |
| <pre>format=FORMAT</pre> | The output format: html (default) or csv                                                                                 |
|                          |                                                                                                    |

```
Device options:
  -t DEVICE TYPE, --dev type=DEVICE TYPE
                       Set the device type to ['ds8k', 'storwize.v3700',
                       'flex', 'storwize', 'svc', 'storwize.v7000u',
'storwize.v7000', 'storwize.v3500', 'xiv',
'storwize.v5000']. 'ds8k' for IBM System Storage
                       DS8000, 'storwize.v3700' for IBM Storwize V3700, 'flex'
                       for IBM Flex System V7000, 'storwize' for IBM
                       Storwize, 'svc' for IBM System Storage SAN Volume
                       Controller, 'storwize.v7000u' for IBM Storwize V7000
                       Unified, 'storwize.v7000' for IBM Storwize
                       V7000, 'storwize.v3500' for IBM Storwize V3500, 'xiv'
                       for IBM XIV Storage System, 'storwize.v5000' for IBM
                       Storwize V5000
  --subtype=DEV_TYPE_SUB
                       Sub-type of IBM Storwize: v3500, v3700, v5000, v7000,
                       v7000u
  --ip=IP, --host=IP IP address or hostname
  -U USERNAME, --username=USERNAME
                       username
  -P PASSWORD, --password=PASSWORD
                       password
  -p PASSPHRASE, --passphrase=PASSPHRASE
                       passphrase
                       URL, for example <http | https>://<hostname or IP>:<port>
  --url=URL
  --namespace=NAMESPACE
                       namespace
  --authmode=AUTHMODE
                       Set authentication mode to AUTHMODE. "publickey" for a
                       certificate file, "password" for password (can be used
                       for SAN Volume Controller or Storwize V7000 of
                       microcode version 6.3 or later.)
  --certpath=CERTPATH
                       certificate file path
  --event id=EVENT ID
                       event ID
  --severity=SEVERITY
                       Set event severity to SEVERITY
Device options for IBM System Storage DS8000:
  -t ds8k --url URL [--username USERNAME] [--password PASSWORD]
  [--namespace NAMESPACE]
Device options for IBM System Storage SAN Volume Controller:
  -t svc --ip IP [--authmode AUTHMODE] [--username USERNAME]
  [--password] PASSWORD [--certpath CERTPATH] [--passphrase] PASSPHRASE
Device options for IBM Storwize System family:
  -t storwize --subtype DEV_TYPE_SUB --ip IP [--authmode AUTHMODE]
  [--username USERNAME] [--password] PASSWORD [--certpath CERTPATH]
  [--passphrase] PASSPHRASE
Device options for IBM Flex System V7000:
  -t flex --ip IP [--authmode AUTHMODE] [--username USERNAME]
  [--password] PASSWORD [--certpath CERTPATH] [--passphrase] PASSPHRASE
Device options for IBM XIV Storage System:
  -t xiv --ip IP [--username USERNAME] [--password PASSWORD]
Device options to set System Center configurations:
  --sc-set [--servername SERVERNAME | --domain DOMAIN | --username
 USERNAME [ --password PASSWORD]
  --servername=SERVERNAME
                       The server name of System Center Operations Manager
                       Management Server
                       The Windows domain name
  -- domain=DOMAIN
```

```
Other options:
   -h, --help
                        Display help information
    --version
                       Display the IBM Storage Management Pack version number
Examples:
  scomu.cmd --add -t xiv --ip 192.0.2.10 -U u1 -P 123 # adds a connection
  scomu.cmd --add -t storwize --ip 192.0.2.10 --authmode password --username usr1
     --password pass1 # adds a connection
  scomu.cmd --add -t storwize --subtype v3700 --no-test --ip 192.0.2.10
     --authmode password --username usr1 --password pass1 # adds a connection
  scomu.cmd --modify -t xiv --ip 192.0.2.10 -P x # modifies a connection
  scomu.cmd --del -t svc --ip 192.0.2.10 # deletes a connection
  scomu.cmd --list # lists all connections
  scomu.cmd --test -t xiv --ip 192.0.2.10 -U u1 -P 123 # tests a connection
  scomu.cmd --loglevel -t ds8k ERROR # sets log level
  scomu.cmd --setseverity -t svc --event id 980001 --severity information
     # set severity in SCOM MP of event 980001 to information
  scomu.cmd --restoreseverity -t svc --event_id 980001
     # restore severity SCOM MP of event 980001 to default
  scomu.cmd --listseverity # list all customized event severity mappings
  scomu.cmd --sc-get # get configurations for System Center
  scomu.cmd --sc-set --servername scomsrv01 --domain domain01 --username usr
      --password pass # set configurations for System Center in agent
  scomu.cmd --sc-set --servername localhost
     # set configurations for System Center in management server
  scomu.cmd --sc-del # delete configurations for System Center
  scomu.cmd --sc-check # check configurations for System Center
  scomu.cmd --migrate # migrate configurations and synchronize them with System Center
```

# Configuring the SCOM management server

Before adding or modifying an IBM storage system, configure the SCOM management server as described in the following sections.

- · "Checking the existing management server configuration"
- "Setting the management server domain and credentials" on page 19
- "Synchronizing storage configuration with the management server" on page 20
- "Deleting the management server information" on page 20

# Checking the existing management server configuration

This section describes how to check the credential configuration of the management server before adding or modifying specific IBM storage systems to the Microsoft SCOM monitoring list.

#### About this task

You can use the **SCOMU.cmd** utility and the **--sc-check** command to check the credential configuration of the management server.

#### Procedure

To check the connection with the management server, enter **scomu.cmd** --sc-check.

#### Example

```
C:\Program Files\IBM\Storage\Host\IBMStorageSCOM\bin>scomu.cmd --sc-check
There is no System Center configuration.
C:\Program Files\IBM\Storage\Host\IBMStorageSCOM\bin>scomu.cmd --sc-check
Checking the connection to the management server...
The connection to the management server is OK.
```

## What to do next

If the management server configuration is missing or incorrect, use **--sc-set** to configure or modify the management server info. See the detailed explanation in "Setting the management server domain and credentials."

# Setting the management server domain and credentials

The management server domain and credential information should be configured before adding or modifying specific IBM storage systems in the Microsoft SCOM monitoring list.

#### Procedure

You can use the **SCOMU.cmd** utility and the **--sc-set** command to configure the management server information.

- 1. To configure the management server information on the agent, type the following details in a single command line:
  - Server name (--servername) of the management server.
  - Domain (--domain) of the management server.
  - User name (--username) and password (--password).

#### Important:

- If the management server user account and software development kit (SDK) user account are different, use the username and password of the SDK user account.
- The domain of the management server must be the same domain of the SCOM agent nodes.
- 2. To configure the management server information on the server, type the following details in a single command line:
  - Server name (--servername) of the management server.

#### Example

The following is an example of configuring the management server information on the agent:

```
C:\Program Files\IBM\Storage\Host\IBMStorageSCOM\bin>scomu.cmd --sc-set
--servername scom1234.domain.com --domain scom.domain.com
--username administrator --password pass
```

The following is an example of configuring the management server information on the server:

```
C:\Program Files\IBM\Storage\Host\IBMStorageSCOM\bin>scomu.cmd --sc-set
--servername localhost
```

#### What to do next

If you want to delete the management server information, use the **--sc-del** command.

```
C:\Program Files\IBM\Storage\Host\IBMStorageSCOM\bin>scomu.cmd --sc-del
Checking the connection to the management server...
The connection to the management server is OK
The connection to the management server is deleted
```

If you want to get the management server information, use --sc-get command.

```
C:\Program Files\IBM\Storage\Host\IBMStorageSCOM\bin>scomu.cmd --sc-get
Management Server: scom1234
Windows domain: scom.domain.com
Username: administrator
Password: *******
```

# Synchronizing storage configuration with the management server

The IBM storage configuration must be synchronized with the management server manually if a storage configuration has remained after upgrading from version 1.3.0 or earlier to the latest version.

#### About this task

The IBM storage configuration should also be synchronized with the management server manually after the management pack is deleted and re-imported.

#### Procedure

To synchronize the IBM storage configuration with the management server, enter **scomu.cmd --migrate**.

#### Example

C:\Program Files\IBM\Storage\Host\IBMStorageSCOM\bin scomu.cmd --migrate

# Deleting the management server information

When required, you can delete the management server information.

#### About this task

You can use the **SCOMU.cmd** utility and the **--sc-del** command to delete the management server information.

#### Example

```
C:\Program Files\IBM\Storage\Host\IBMStorageSCOM\bin>scomu.cmd --sc-del
Checking the connection to the management server...
The connection to the management server is OK.
The connection to the management server is deleted.
```

# Adding IBM storage systems

You can use the **SCOMU.cmd** utility and the **--add** command to add specific IBM storage systems to the Microsoft SCOM monitoring list.

Management packs must be imported into the Microsoft SCOM environment before adding IBM storage systems. If the management pack is not yet imported, import it as specified in "Importing management packs to Microsoft SCOM" on page 32.

#### Notes:

- After importing a management pack, check the connection with the SCOM server using scomu.cmd --sc-check. If the connection is not OK, you should correct it before adding IBM storage systems
- When adding a storage system to the monitoring list, the connection to the storage system is tested before it is added. You can skip the testing by specifying
   -no-test when adding the storage system.

# Adding a DS8000 system

This section describes how to add a DS8000 system to the list of SCOM-monitored IBM storage systems.

#### About this task

The DS8000 management pack connects to the DS8000 storage system through a DS CIM agent. The DS CIM agent runs embedded on the DS8000 system or in proxy mode, depending on the microcode version (for more information, refer to the release notes).

#### Procedure

To add a DS8000 system to the monitoring list, type the following details in a single command line:

- Type of system to be added (-t) Use "ds8k" to specify DS8000 as the system type.
- URL (--url) Web address of the DS CIM agent
- Namespace (--namespace) CIM namespace of the DS CIM agent (for example: root/ibm)
- Login user name (--username) and password (--password) For a proxy DS CIM agent, use the CIM agent user account. For an embedded DS CIM agent, use the DS8000 user account.

#### Example

```
C:\Program Files\IBM\Storage\Host\IBMStorageSCOM\bin>
scomu.cmd --add -t ds8k --url https://hostl.domainl.com:6989
--namespace root/ibm --username usrl --password pwdl
Connecting to the device ...
1 IBM DS8000 is found.
device ID: xx, code level: x.x.xx, CIM server version: x.x.xx
The connection is OK.
Trying to add the connection.
New connection is added.
```

# Adding a Flex System V7000 system

This section describes how to add an IBM Flex System V7000 system to the list of SCOM-monitored IBM storage systems.

# Procedure

After the **--add** command, specify the following parameters (CLI arguments followed by values):

- IP address (--ip) or host name (--host) of the Flex System V7000 system.
- Type of system to be added (-t) Use "flex" to specify Flex System V7000 as the system type.
- Authentication mode (--authmode) You can specify public key mode (publickey) or password mode (password).
  - If the public key authentication mode is used, enter the authentication user name (--username) and then the folder location and name of the private SSH key (--certpath). If the SSH requires a passphrase (--passphrase), enter it as well.

For example:

```
C:\Program Files\IBM\Storage\Host\IBMStorageSCOM\bin>
scomu.cmd --add -t flex --ip 192.100.200.150
--authmode publickey --username john1 --certpath c:\flex.cert --passphrase xxxxx
Connecting to the device ...
1 IBM Flex System V7000 is found.
cluster ID: xx, code level: x.x.x.x, location: local
The connection is OK.
Trying to add the connection.
New connection is added.
```

 If the password authentication mode is used, enter the authentication user name (--username) and then the authentication password (--password).

For example:

```
C:\Program Files\IBM\Storage\Host\IBMStorageSCOM\bin>
scomu.cmd --add -t flex --ip 192.100.200.150
--authmode password --username john1 --password xxxxxxxx
Connecting to the device ...
1 IBM Flex System V7000 is found.
cluster ID: xx, code level: x.x.x.x, location: local
The connection is OK.
Trying to add the connection.
New connection is added.
```

#### **Important:**

• The private SSH key (in all cases in which it is used) must be in the OpenSSH format. If your key is not in the OpenSSH format, you can use a certified OpenSSH conversion utility. For more information, see the OpenSSH website (www.openssh.org).

# Adding a SAN Volume Controller system

This section describes how to add a SAN Volume Controller system to the list of SCOM-monitored IBM storage systems.

#### Procedure

After the **--add** command, specify the following parameters (CLI arguments followed by values):

• IP address (--ip) or host name (--host) of the SAN Volume Controller system.

- Type of system to be added (-t) Use "svc" to specify SAN Volume Controller as the system type.
- Authentication mode (--authmode) You can specify the public key mode (publickey), or, if you are using microcode version 6.3 or later – you can specify the password mode (password).
  - If the public key authentication mode is used, enter the authentication user name (--username) and then the folder location and name of the private SSH key (--certpath). If the SSH requires a passphrase (--passphrase), enter it as well.

For example:

```
C:\Program Files\IBM\Storage\Host\IBMStorageSCOM\bin>
scomu.cmd --add -t svc --ip 192.100.200.150
--authmode publickey --username john1 --certpath c:\svc.cert --passphrase xxxxx
Connecting to the device ...
1 IBM SAN Volume Controller is found.
cluster ID: xx, code level: x.x.x.x, location: local
The connection is OK.
Trying to add the connection.
New connection is added.
```

If the password authentication mode is used (applicable only to microcode version 6.3 or later), enter the authentication user name (--username) and then the authentication password (--password).

For example:

```
C:\Program Files\IBM\Storage\Host\IBMStorageSCOM\bin>
scomu.cmd --add -t svc --ip 192.100.200.150
--authmode password --username john1 --password xxxxxxxxx
Connecting to the device ...
1 IBM SAN Volume Controller is found.
cluster ID: xx, code level: x.x.x.x, location: local
The connection is OK.
Trying to add the connection.
New connection is added.
```

#### Important:

- If you are using a SAN Volume Controller system with microcode version 6.1, only "admin" is accepted as the user name. Using "admin" does not necessarily mean that you have administrator credentials, but rather a user name spelled as "admin". It also does not mean that the matching user name defined on the storage system is also "admin". The pairing between the SCOM Management Pack user and the storage system user account is performed only by the SSH key pairing (any valid SSH key grants access).
- The private SSH key (in all cases in which it is used) must be in the OpenSSH format. If your key is not in the OpenSSH format, you can use a certified OpenSSH conversion utility. For more information, see the OpenSSH website (www.openssh.org).

# Adding a Storwize V3500 system

This section describes how to add a Storwize V3500 system to the list of SCOM-monitored IBM storage systems.

#### Procedure

After the **--add** command, specify the following parameters (CLI arguments followed by values):

- IP address (--ip) or host name (--host) of the Storwize V3500 system.
- Type of system to be added (-t) Use "storwize" to specify Storwize V3500 as the system type.
- Authentication mode (--authmode) You can specify the public key mode (publickey), or the password mode (password).
  - If the public key authentication mode is used, enter the authentication user name (--username) and then the folder location and name of the private SSH key (--certpath). If the SSH requires a passphrase (--passphrase), enter it as well.

For example:

```
C:\Program Files\IBM\Storage\Host\IBMStorageSCOM\bin>
scomu.cmd --add -t storwize --ip 192.100.200.150
--authmode publickey --username john1 --certpath c:\storwize.cert --passphrase xxxxx
Connecting to the device ...
1 IBM Storwize V3500 is found.
cluster ID: xx, code level: x.x.x.x, location: local
The connection is OK.
Trying to add the connection.
New connection is added.
```

 If the password authentication mode is used, enter the authentication user name (--username) and then the authentication password (--password).

For example:

```
C:\Program Files\IBM\Storage\Host\IBMStorageSCOM\bin>
scomu.cmd --add -t storwize --ip 192.100.200.150
--authmode password --username john1 --password xxxxxxxx
Connecting to the device ...
1 IBM Storwize V3500 is found.
cluster ID: xx, code level: x.x.x.x, location: local
The connection is OK.
Trying to add the connection.
New connection is added.
```

**Important:** The private SSH key (in all cases in which it is used) must be in the OpenSSH format. If your key is not in the OpenSSH format, you can use a certified OpenSSH conversion utility. For more information, see the OpenSSH website (www.openssh.org).

# Adding a Storwize V3700 system

This section describes how to add a Storwize V3700 system to the list of SCOM-monitored IBM storage systems.

#### Procedure

After the **--add** command, specify the following parameters (CLI arguments followed by values):

- IP address (--ip) or host name (--host) of the Storwize V3700 system.
- Type of system to be added (-t) Use "storwize" to specify Storwize V3700 as the system type.

- Authentication mode (--authmode) You can specify the public key mode (publickey), or the password mode (password).
  - If the public key authentication mode is used, enter the authentication user name (--username) and then the folder location and name of the private SSH key (--certpath). If the SSH requires a passphrase (--passphrase), enter it as well.

For example:

```
C:\Program Files\IBM\Storage\Host\IBMStorageSCOM\bin>
scomu.cmd --add -t storwize --ip 192.100.200.150
--authmode publickey --username john1 --certpath c:\storwize.cert --passphrase xxxxx
Connecting to the device ...
1 IBM Storwize V3700 is found.
cluster ID: xx, code level: x.x.x.x, location: local
The connection is OK.
Trying to add the connection.
New connection is added.
```

 If the password authentication mode is used, enter the authentication user name (--username) and then the authentication password (--password).

For example:

```
C:\Program Files\IBM\Storage\Host\IBMStorageSCOM\bin>
scomu.cmd --add -t storwize --ip 192.100.200.150
--authmode password --username john1 --password xxxxxxxx
Connecting to the device ...
1 IBM Storwize V3700 is found.
cluster ID: xx, code level: x.x.x.x, location: local
The connection is OK.
Trying to add the connection.
New connection is added.
```

**Important:** The private SSH key (in all cases in which it is used) must be in the OpenSSH format. If your key is not in the OpenSSH format, you can use a certified OpenSSH conversion utility. For more information, see the OpenSSH website (www.openssh.org).

# Adding a Storwize V5000 system

This section describes how to add a Storwize V5000 system to the list of SCOM-monitored IBM storage systems.

#### Procedure

After the **--add** command, specify the following parameters (CLI arguments followed by values):

- IP address (--ip) or host name (--host) of the Storwize V5000 system.
- Type of system to be added (-t) Use "storwize" to specify Storwize V5000 as the system type.
- Authentication mode (--authmode) You can specify the public key mode (publickey), or the password mode (password).
  - If the public key authentication mode is used, enter the authentication user name (--username) and then the folder location and name of the private SSH key (--certpath). If the SSH requires a passphrase (--passphrase), enter it as well.

For example:

```
C:\Program Files\IBM\Storage\Host\IBMStorageSCOM\bin>
scomu.cmd --add -t storwize --ip 192.100.200.110
--authmode publickey --username john1 --certpath c:\storwize.cert --passphrase xxxxx
Connecting to the device ...
1 IBM Storwize V5000 is found.
cluster ID: xx, code level: x.x.x.x, location: local
The connection is OK.
Trying to add the connection.
New connection is added.
```

 If the password authentication mode is used, enter the authentication user name (--username) and then the authentication password (--password).

For example:

```
C:\Program Files\IBM\Storage\Host\IBMStorageSCOM\bin>
scomu.cmd --add -t storwize --ip 192.100.200.110
--authmode password --username john1 --password xxxxxxxx
Connecting to the device ...
1 IBM Storwize V5000 is found.
cluster ID: xx, code level: x.x.x.x, location: local
The connection is OK.
Trying to add the connection.
New connection is added.
```

**Important:** The private SSH key (in all cases in which it is used) must be in the OpenSSH format. If your key is not in the OpenSSH format, you can use a certified OpenSSH conversion utility. For more information, see the OpenSSH website (www.openssh.org).

# Adding a Storwize V7000 system

This section describes how to add a Storwize V7000 system to the list of SCOM-monitored IBM storage systems.

#### Procedure

After the **--add** command, specify the following parameters (CLI arguments followed by values):

- IP address (--ip) or host name (--host) of the Storwize V7000 system.
- Type of system to be added (-t) Use "storwize" to specify Storwize V7000 as the system type.
- Authentication mode (--authmode) You can specify the public key mode (publickey), or, if you are using microcode version 6.3 or later – you can specify the password mode (password).
  - If the public key authentication mode is used, enter the authentication user name (--username) and then the folder location and name of the private SSH key (--certpath). If the SSH requires a passphrase (--passphrase), enter it as well.

For example:
```
C:\Program Files\IBM\Storage\Host\IBMStorageSCOM\bin>
scomu.cmd --add -t storwize --ip 192.0.2.10
--authmode publickey --username john1 --certpath c:\storwize.cert --passphrase xxxxx
Connecting to the device ...
1 IBM Storwize V7000 Storage System is found.
cluster ID: xx, code level: x.x.x.x, location: local
The connection is 0K.
Trying to add the connection.
New connection is added.
```

If the password authentication mode is used (applicable only to microcode version 6.3 or later), enter the authentication user name (--username) and then the authentication password (--password).

For example:

```
C:\Program Files\IBM\Storage\Host\IBMStorageSCOM\bin>
scomu.cmd --add -t storwize --ip 192.110.20.10
--authmode password --username john1 --password xxxxxxxxx
Connecting to the device ...
1 IBM Storwize V7000 Storage System is found.
cluster ID: xx, code level: x.x.xx, location: local
The connection is OK.
Trying to add the connection.
New connection is added.
```

### **Important:**

- If you are using a Storwize V7000 system with microcode version 6.1, only "admin" is accepted as the user name. Using "admin" does not necessarily mean that you have administrator credentials, but rather a user name spelled as "admin". It also does not mean that the matching user name defined on the storage system is also "admin". The pairing between the SCOM Management Pack user and the storage system user account is performed only by the SSH key pairing (any valid SSH key grants access).
- The private SSH key (in all cases in which it is used) must be in the OpenSSH format. If your key is not in the OpenSSH format, you can use a certified OpenSSH conversion utility. For more information, see the OpenSSH website (www.openssh.org).

## Adding a Storwize V7000 Unified system

This section describes how to add a Storwize V7000 Unified system to the list of SCOM-monitored IBM storage systems.

### Procedure

After the **--add** command, specify the following parameters (CLI arguments followed by values):

- IP address (--ip) or host name (--host) of the Storwize V7000 Unified system.
- Type of system to be added (-t) Use "storwize" to specify Storwize V7000 Unified as the system type.
- Authentication mode (--authmode) You can specify the public key mode (publickey), or the password mode (password).

 If the public key authentication mode is used, enter the authentication user name (--username) and then the folder location and name of the private SSH key (--certpath). If the SSH requires a passphrase (--passphrase), enter it as well.

For example:

```
C:\Program Files\IBM\Storage\Host\IBMStorageSCOM\bin>
scomu.cmd --add -t storwize --ip 192.0.2.10
--authmode publickey --username john1 --certpath c:\storwize.cert --passphrase xxxxx
Connecting to the device ...
1 IBM Storwize V7000 Unified is found.
cluster ID: xxxxxxx, name: ifs
The connection is OK.
Trying to add the connection.
New connection is added.
```

 If the password authentication mode is used, enter the authentication user name (--username) and then the authentication password (--password).

For example:

```
C:\Program Files\IBM\Storage\Host\IBMStorageSCOM\bin>
scomu.cmd --add -t storwize --ip 192.110.20.10
--authmode password --username john1 --password xxxxxxxx
Connecting to the device ...
1 IBM Storwize V7000 Unified is found.
cluster ID: xxxxxx, name: ifs
The connection is OK.
Trying to add the connection.
New connection is added.
```

**Important:** The private SSH key (in all cases in which it is used) must be in the OpenSSH format. If your key is not in the OpenSSH format, you can use a certified OpenSSH conversion utility. For more information, see the OpenSSH website (www.openssh.org).

### Adding an XIV system

This section describes how to add an XIV system to the list of SCOM-monitored IBM storage systems.

### Procedure

To add an XIV system to the monitoring list, use **-t xiv** to specify XIV as the system type, and then specify the IP address (**--ip**) or host name (**--host**) of the XIV system, followed by the **--username** and **--password** login details.

### Example

```
C:\Program Files\IBM\Storage\Host\IBMStorageSCOM\bin>
scomu.cmd --add -t xiv --ip 192.0.2.10 --username usr4 --password pwd4
Connecting to the device ...
1 IBM XIV Storage System is found.
device ID: xx, code level: x.x.x.x
The connection is 0K.
Trying to add the connection.
New connection is added.
```

# Displaying the monitored storage systems

This section describes how to display the list of SCOM-monitored storage systems.

## Procedure

To view the list of monitored storage systems, enter **scomu.cmd --list**. The default output format is HTML, and the list is displayed in the default web browser.

### Example

C:\Program Files\IBM\Storage\Host\IBMStorageSCOM\bin> scomu.cmd --list 4 connections are found.

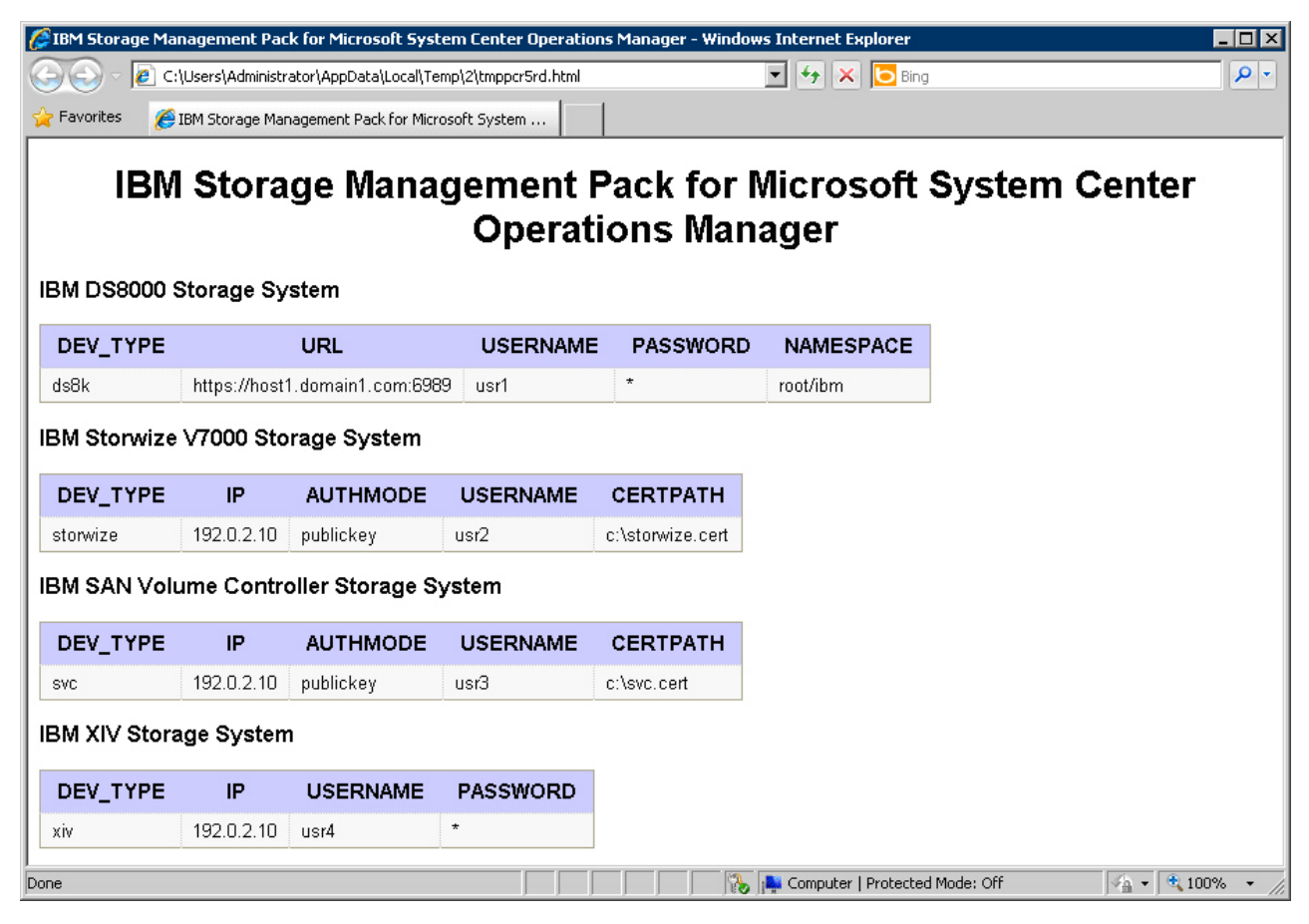

Figure 7. HTML output

## What to do next

To display the list in comma-separated values (CSV) format, add **--format csv** to the command. For example:

```
C:\Program Files\IBM\Storage\Host\IBMStorageSCOM\bin>
scomu.cmd --list --format csv
4 connections are found.
DEV_TYPE,URL,USERNAME,PASSWORD,NAMESPACE
ds8k,https://192.0.2.40:6989,usr1,*,root/ibm
DEV_TYPE,IP,AUTHMODE,USERNAME,CERTPATH
storwize,192.0.2.30,publickey,usr2,c:\storwize.cert
DEV_TYPE,IP,AUTHMODE,USERNAME,CERTPATH
svc,192.0.2.20,publickey,usr3,c:\svc.cert
DEV_TYPE,IP,USERNAME,PASSWORD
xiv,192.0.2.10,usr4,*
```

## Modifying storage system connection parameters

This section describes modifying storage system connection parameters.

### Procedure

To modify the connection parameters for a specific monitored storage system, enter **--modify** followed by the system to be modified, the new parameter names and values.

### Example

```
C:\Program Files\IBM\Storage\Host\IBMStorageSCOM\bin>
scomu.cmd --modify -t xiv --ip 192.0.2.10 --username usr5
Connecting to the device ...
1 IBM XIV Storage System is found.
device ID: xx, code level: x.x.x.x
The connection is OK.
Trying to modify the connection.
```

The connection is modified.

## Removing a storage system from the monitoring list

This section describes how to remove a storage system from the list of SCOM-monitored IBM storage systems.

### Procedure

To remove the storage system from the monitored list, enter **--del** and then the IP address or host name of the storage system.

### Example

```
C:\Program Files\IBM\StorageMPIBM\Storage\Host\IBMStorageSCOM\bin>
scomu.cmd --del -t xiv --ip 192.0.2.40
1 connection is deleted.
```

## Changing event severity levels

You can use the **scomu.cmd** CLI utility to change the severity level of logged events.

## About this task

Depending on your environment and preferences, you can change the default severity level of logged events. This allows you to set automated alerts for events that their default severity does not match your particular environment and preference. You can lower the severity level of events about which you do not want to be alerted, or raise the severity level of events about which you do want to be alerted.

### Note:

- This feature is supported only with IBM Flex System V7000, Storwize V7000, Storwize V7000 Unified, Storwize V5000, Storwize V3700, Storwize V3500, and SAN Volume Controller.
- The default alert severity level is Warning.

Use the **--setseverity** command to change event severity levels, as described in the following procedure.

## Procedure

After the **--setseverity** command, specify the following parameters (CLI arguments followed by values):

- Type of system for which the severity change should be made Use -t followed by "flex", "storwize", or "svc".
- ID of the event for which you want to change the severity level Use --event\_id followed by the ID number of the event.
- The severity level that you want to set for the event Use **--severity** followed by the name of the severity level that you want to set.

**Note:** Different severity level types are available depending on the IBM storage system that you are using. For more information, see Chapter 4, "Monitoring," on page 39.

### Example

scomu.cmd --setseverity -t svc --event\_id 980001 --severity information

## What to do next

• To display a list of all the customized severity levels, use the **--listseverity** command as follows:

scomu.cmd --listseverity

• If you want to restore the severity level of a certain event to its default severity, use the **--restoreseverity** command as shown in this example:

```
scomu.cmd --restoreseverity -t svc --event_id 980001
```

## Importing management packs to Microsoft SCOM

If any specific management pack (for a storage system type) is not already imported, you can import it to the Microsoft SCOM environment by performing the following procedure.

### Before you begin

**Important:** Any management pack that was previously imported with version 1.3.0 or earlier must be deleted before importing management packs with newer versions of the IBM Storage Management Pack for Microsoft SCOM. For more information, see "Removing a specific management pack" on page 12.

### Procedure

To import an IBM management pack in Microsoft SCOM 2007 R2 (for information about Microsoft SCOM 2012 or 2012 R2, refer to the relevant Microsoft documentation) :

1. On the Administration panel, right-click **Management Packs**, and select **Import Management Packs**.

The Import Management Pack dialog box is displayed.

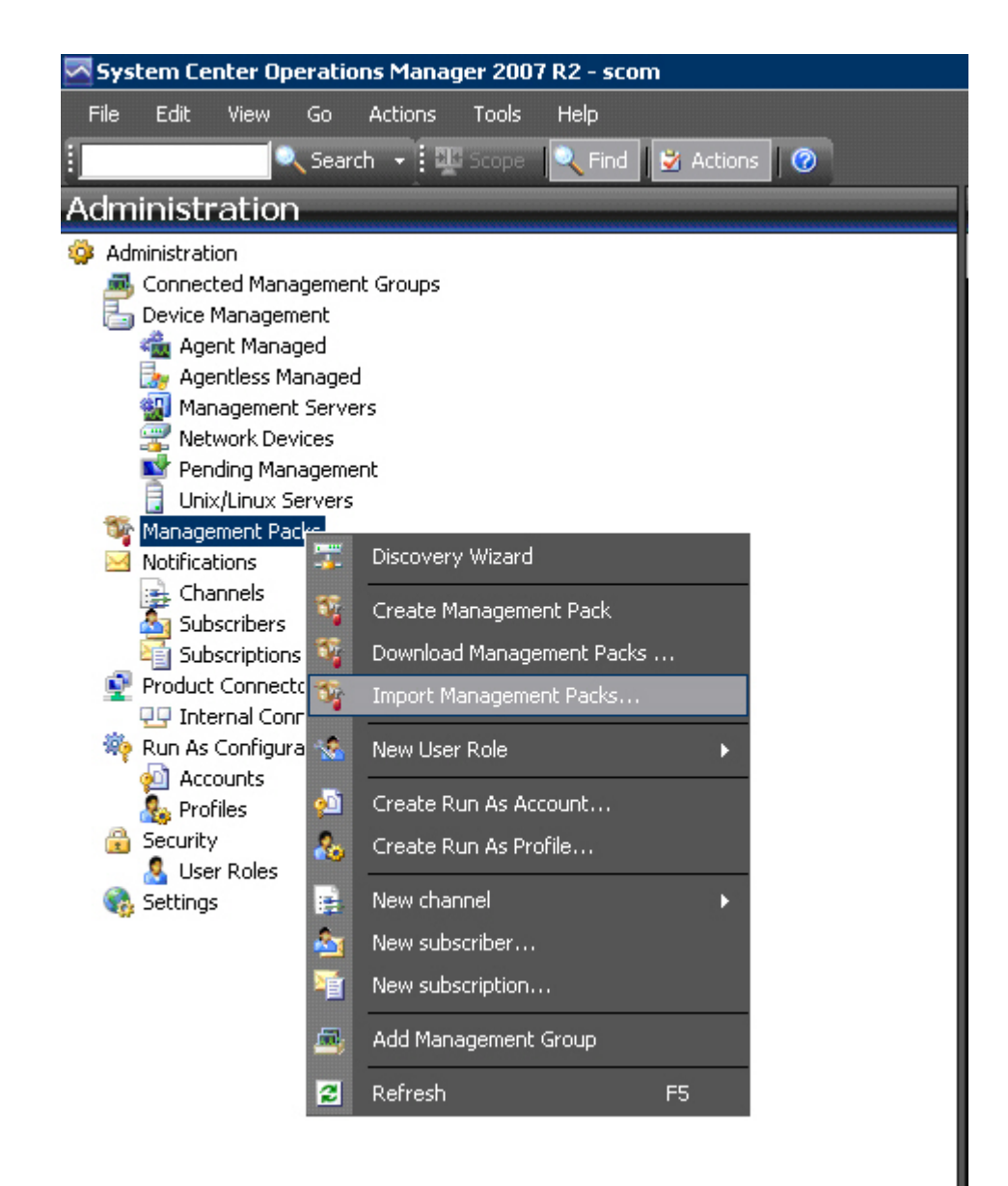

Figure 8. Import Management Packs selected

2. Click Add, and then click Add from disk.

| 👼 Import Management Pac | ks                    |               |                       | ×              |
|-------------------------|-----------------------|---------------|-----------------------|----------------|
| Select Manag            | gement Packs          |               | ATT                   | $\overline{A}$ |
| Select Management Packs |                       |               |                       | 🙆 Help         |
|                         | Import list :         | Version Relea | or Add → Properties ) | X Remove       |
|                         |                       |               | Add from disk         |                |
|                         |                       |               |                       |                |
|                         |                       |               |                       |                |
|                         | )<br>Status details : |               |                       |                |
|                         |                       |               |                       |                |
|                         |                       |               |                       |                |
|                         |                       |               | install               | Cancel         |

Figure 9. Add from disk

The Online Catalog Connection confirmation is displayed.

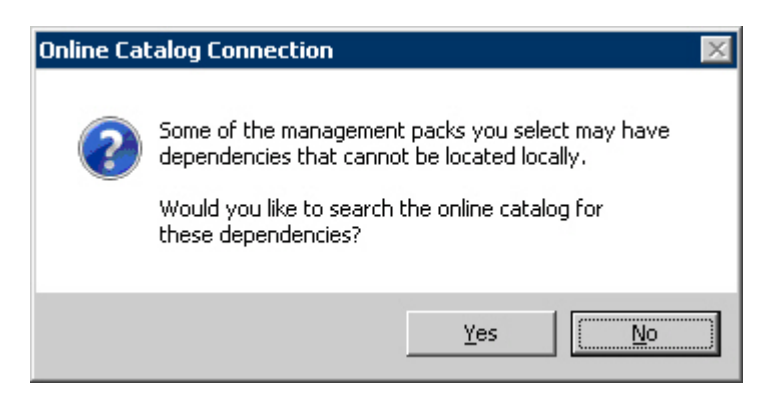

Figure 10. Online Catalog Connection Confirmation

- **3**. Click **No** to locate the management pack locally. The Select Management Packs to Import dialog box is displayed.
- 4. Access the %ProgramFiles%\IBM\Storage\Host\IBMStorageSCOM\mps directory and select the following files:
  - IBM.Storage.Common.mp

• The file of the management pack that you want to add (for example, select IBM.Storage.DS8K.mp for adding the DS8000 management pack). You can select more than one management pack by pressing the CTRL key when selecting.

**Important:** You must select the IBM.Storage.Common.mp file together with the first management pack that you add. After this initial addition, you do not need to select IBM.Storage.Common.mp file again.

| Select Management Pac | cks to import                              |                            |                           |
|-----------------------|--------------------------------------------|----------------------------|---------------------------|
| 🔾 🚺 🔹 Compute         | r ▼ Local Disk (C:) ▼ install ▼ mps        | 👻 🛂 Search                 | n mps 🥑                   |
| Organize 👻 New folder |                                            |                            | := 🕶 🔳 🔞                  |
| ★ Favorites           | Name *                                     | Date modified              | Type Size                 |
| 📃 Desktop             | IBM.Storage.Common.mp                      | 11/25/2013 6:06 PM         | MP File                   |
| Downloads             | BM.Storage.DS8K.mp                         | 11/25/2013 6:06 PM         | MP File                   |
| 🕍 Recent Places       | IBM.Storage.Flex.mp                        | 11/25/2013 6:06 PM         | MP File                   |
| 🔁 Libraries           | IBM.Storage.Storwize.V3500.mp              | 11/25/2013 6:06 PM         | MP File                   |
| Documents             | IBM.Storage.Storwize.V3700.mp              | 11/25/2013 6:06 PM         | MP File                   |
| 🎝 Music               | IBM.Storage.Storwize.V5000.mp              | 11/25/2013 6:06 PM         | MP File                   |
| Pictures              | IBM.Storage.Storwize.V7000.mp              | 11/25/2013 6:06 PM         | MP File                   |
| H Videos              | BM.Storage.Storwize.V7000U.mp              | 11/25/2013 6:07 PM         | MP File                   |
| · Constant            | IBM.Storage.SVC.mp                         | 11/25/2013 6:07 PM         | MP File                   |
| Local Disk (C:)       | BM.Storage.XIV.mp                          | 11/25/2013 6:07 PM         | MP File                   |
| New Volume (E:)       |                                            |                            |                           |
| A on SCOM-2K8X64      |                                            |                            |                           |
| 🖵 C on SCOM-2K8X6 🔽   |                                            |                            |                           |
| File                  | name: "IBM.Storage.Storwize.V3500.mp" "IBM | .Storage.Storwi 💌 🛛 All Ma | inagement Packs) (*.mp; 💌 |
|                       |                                            | 0                          | pen Cancel                |

Figure 11. Pack file selection

5. When the files are selected, click **Open**. The Import Management Packs dialog box lists the management packs to be added.

| Import Management Packs |                                      |         |              |           |              |
|-------------------------|--------------------------------------|---------|--------------|-----------|--------------|
| Select Managem          | ent Packs                            |         |              |           |              |
| Select Management Packs |                                      |         |              |           | @ H          |
|                         | Import list :                        |         | 👍 Add 🗸      | 🚰 Propert | ies 🗙 Remove |
|                         | Name                                 | Version | Release Date | Status    | EULA         |
|                         | 🗸 IBM System Storage                 | 2.2.0.0 |              |           |              |
|                         | 🖌 IBM Storage: DS8000                | 2.2.0.0 |              |           |              |
|                         | 🖌 IBM Storage: Flex V7000            | 2.2.0.0 |              |           |              |
|                         | 🧹 IBM Storage: Storwize V3500        | 2.2.0.0 |              |           |              |
|                         |                                      |         |              |           |              |
|                         |                                      |         |              |           |              |
|                         |                                      |         |              |           |              |
|                         | Status details :                     |         |              |           |              |
|                         | This management pack is ready to imp | ort.    |              |           |              |
|                         |                                      |         |              |           |              |
|                         |                                      |         |              |           |              |
|                         |                                      |         |              | Ins       | tall Cancel  |
|                         |                                      |         |              |           |              |

Figure 12. List of management packs to be imported

6. Click **Install** to start the import. When the management packs are successfully imported, click **Close**.

# Setting the storage system discovery and event collection intervals

Before or at any time after you start using the IBM Storage Management Pack, you can set the time intervals that define the rate by which Microsoft SCOM discovers new storage systems and collects information about new events.

# Setting the storage system discovery intervals

This section describes how to set the storage system discovery intervals.

## Procedure

The default interval for the discovery of DS8000 storage systems is 20 minutes. The default interval for the discovery of all other IBM storage systems is 10 minutes. To change the IBM storage system discovery interval in Microsoft SCOM 2007:

- 1. Click the Microsoft SCOM Authoring pane.
- 2. Select **Rules**, and then select **IncrementalDiscoveryRule** for the relevant management pack.
- In the Actions pane (located on the right), select Overrides > Override the Rule > For all objects of class. The Override Properties dialog box is displayed.

4. Select **Override for Interval Seconds**, and then enter a new numerical **Override Value**. The numerical value that you enter defines the number of seconds for the interval.

| 5. | Click | Apply. | The new | discovery | interval | is | set. |
|----|-------|--------|---------|-----------|----------|----|------|
|----|-------|--------|---------|-----------|----------|----|------|

| ystem Center Operations                                                   | Manager 2007 R2 -         | SC0M2007      | 8         |          |               |               |           |                       |                                                                                                    |                      | 80                                        |
|---------------------------------------------------------------------------|---------------------------|---------------|-----------|----------|---------------|---------------|-----------|-----------------------|----------------------------------------------------------------------------------------------------|----------------------|-------------------------------------------|
| e Edit your So bi                                                         | tions Icols Help          | 1             |           |          | 400000        |               |           |                       |                                                                                                    |                      |                                           |
| - Search                                                                  | - Parate                  | kiel B        | Acces     | 0        | 10            | reste a Eule  | 1.0       | Quendes +             |                                                                                                    |                      |                                           |
| horing                                                                    | Rules (22)                |               |           |          | _             |               |           |                       |                                                                                                    |                      | Actions                                   |
| Authoring                                                                 | Look fors                 | 18M           |           |          | _             | End Now       | Qee       | ·                     |                                                                                                    | X                    | Rule                                      |
| <ul> <li>Management Pack Tem</li> <li>Distributed Applications</li> </ul> | Name                      |               |           |          |               |               | Inter     | ted from /            | Management Pack                                                                                                  | Greated _            | 🛃 Create a Rule                           |
| Groups                                                                    | 🗏 Type: DS80              | 000 Conligu   | ration Er | stry (1) |               |               |           |                       |                                                                                                    |                      | Properties                                |
| Attributes                                                                | the Storement             | aDiscovery Ru | de        |          |               |               | 05800     | 0 Configuration Entry | BM Storage: D58000                                                                                               | 5/0/2013 11:31:28    | 🚺 Deable                                  |
| Monitors                                                                  | E Type: Flex              | Configuratio  | on Entry  | (1)      |               |               |           |                       |                                                                                                    |                      | 🖏 Overrides. 🔹                            |
| Override Properties                                                       | Centiles                  |               |           |          |               |               |           | Aguration Entry       | IBM Storage: Flex V7000                                                                                          | Sial20 Deuter        | he Rule 🔹                                 |
| Råt nater b                                                               | cementaDisco-esyRule      |               |           |          |               |               |           | For all charicle      | s of gives. DSBND Configuration Britry                                                                           | Querda               | the Rule +                                |
| Drendestaget E                                                            | ann DSIXX0 Conliguation I | Litty         |           |          |               |               |           | For a group           |                                                                                                    | Speer                | Con day                                   |
| Queste cartaled passates                                                  |                           |               |           |          |               | Show Bulk Pro | (effect_) | Eor a specific        | object of class: 058000 Configuration Entry                                                                      | 10 11:01:05+         | Manager Help                              |
| Overide Parameter Na                                                      | ne Parameter 1ype         | Default Value | · Overste | Value 1  | factive Value | Diange Statu  | . 13      | For all objects       | i of agother dasi                                                                                                | EM 2015 11.07.17     | System Center Operation<br>Manager Online |
| F Coded                                                                   | Fisher                    | That          | Charles . | 1.       |               | Numeral       | _         | me Controler Cu       | IIM Strage: SAN House Controler                                                                                  | \$16/2013 11:32-17 - | Help                                      |
| There is a second                                                         | di Yeleger                | 7200          | 7210      | 2010     | 10            | Ni changel    | -         | and Consider Orth     | and so apply the reader of the set                                                                               | stolenis in sector   | Abra # Doles                              |
|                                                                           |                           |               |           |          |               | 1             |           | V1500 Configurat      | IIM Scrate: Screite V3500                                                                                        | \$80001311-31-41     | About Rules                               |
|                                                                           |                           |               |           |          |               |               |           |                       |                                                                                                    | Sederan er seiter.   | About Enabling and                        |
|                                                                           |                           |               |           |          |               |               |           | V3500 System          | BM Scrape: Scrwize V3500                                                                                         | 5/8/2013 11:31:41    | Disabling Rules                           |
|                                                                           |                           |               |           |          |               |               |           |                       |                                                                                                    |                      | 1                                         |
| 1                                                                         |                           |               |           |          |               |               |           | _                     | and the second second second second second second second second second second second second second second second | 4                    |                                           |
|                                                                           |                           |               |           |          |               |               | ÷         | -                     |                                                                                                    |                      | 1                                         |
| Deterval Seconds                                                          | . Ora                     | angel size    |           | _        |               |               | La.       | de Description:       |                                                                                                    |                      |                                           |
| The new parton poends will be on<br>Management Park, This work in         | Adds to Delad             |               |           |          |               |               |           |                       |                                                                                                    |                      |                                           |
| effective value for the parameter                                         |                           |               |           |          |               |               |           |                       |                                                                                                    |                      |                                           |
|                                                                           |                           |               |           |          |               |               |           |                       |                                                                                                    |                      |                                           |
|                                                                           |                           |               |           |          |               |               |           |                       |                                                                                                    |                      |                                           |
|                                                                           |                           |               |           |          |               |               |           |                       |                                                                                                    |                      |                                           |
| Management pack                                                           |                           |               |           |          |               |               |           | 1                     |                                                                                                    |                      | 1                                         |
| Sgind desiredon management per                                            | *                         |               |           |          |               |               |           |                       |                                                                                                    |                      | 1                                         |
| Delaut Hanagement Pack                                                    |                           |               |           |          |               | - *           | -         |                       |                                                                                                    |                      | 1                                         |
|                                                                           |                           |               |           |          |               |               |           |                       |                                                                                                    |                      |                                           |
| 2940                                                                      |                           |               |           | DK       |               | Apple C       | Cancel    |                       |                                                                                                    |                      | A                                         |

Figure 13. Interval setting for storage system discovery

# Setting the event collection intervals

This section describes how to set the storage system event collection intervals.

## About this task

If you need SCOM to collect storage system events at a higher or a lower frequency, you can change the event collection time interval as explained in the following procedure.

Note: Storage system event collection is not supported by DS8000 storage systems.

## Procedure

The default interval for event collection of any IBM storage system (except DS8000) is set to 10 minutes. Perform the following procedure to change the collection interval.

- 1. Click the Microsoft SCOM Authoring pane.
- 2. Select Rules, and then select Event Rule for the relevant management pack.

- In the Actions pane (located on the right), select Overrides > Override the Rule > For all objects of class: System. The Override Properties dialog box appears.
- 4. Select **Override** for **Interval Seconds**, and then enter a new numerical value **Override Value**. The numerical value that you enter defines the number of seconds for the interval.
- 5. Click Apply. The new event collection interval is set.

| System Ce                                                                                                    | nter Op              | erations M                  | lanager 2007 R2 - sco                                      | m                 |                |                |                 |                      |                                        |                | _ @ ×                                              |
|----------------------------------------------------------------------------------------------------|----------------------|-----------------------------|------------------------------------------------------------|-------------------|----------------|----------------|-----------------|----------------------|----------------------------------------|----------------|----------------------------------------------------|
| File Edit                                                                                                    | View                 | Go Acti                     | ons Tools Help                                             |                   |                |                |                 |                      |                                        |                |                                                    |
| 1                                                                                                    |                      | Search -                    | 🖳 💵 Scope 🛛 🔍 Find                                         | 📓 Actions 🛛 🔞     | ) 🕴 🛄 Create a | Rule 🕴 🌯 Ov    | errides 👻       |                      |                                        |                |                                                    |
| Authoring                                                                                                    | )                    |                             |                                                            | Rules (2)         |                |                |                 |                      |                                        |                | Actions ×                                          |
| 🖃 🃝 Authori                                                                                                    | ng                   |                             |                                                            | Q Look for:       | XIV            |                | Find No         | w Clear              |                                        | х              | Rule                                               |
| E 🥪 Mai                                                                                                    | nagemen<br>ributed A | t Pack Temp<br>Applications | lates                                                      | Name              |                |                |                 | Inherited from       | Management Pack                        | Created        | 🏥 Create a Rule                                    |
| 🥏 Gro                                                                                                    | ups                  |                             |                                                            | 😑 Type: Syst      | tem (2)        |                |                 |                      |                                        |                | Properties                                         |
| E 🤏 Mai                                                                                                    | Attributy            | t Pack Objec<br>ss          | its                                                        | XIV Event         | Rule           |                |                 | System               | IBM Storage: XIV                       | 12/2/2010 11:5 | Disable                                            |
| 0                                                                                                    | Monitors             |                             |                                                            | XIV Alert I       | Rule           |                |                 | System               | IBM Storage: XIV                       | 12/2/2010 11:5 | ( Overrides -                                      |
|                                                                                                    | Object E             | )iscoveries                 |                                                            |                   |                |                |                 |                      |                                        | Disable        | the Rule 🔸                                         |
| The second second second second second second second second second second second second second second second se | Rules                | 6                           |                                                            |                   |                |                |                 |                      | For all objects of class: System       | Overrid        | e the Rule 🔹                                       |
| 2                                                                                                    | Service I            | Level Trackir               | ng                                                         |                   |                |                |                 |                      | For a group                            | Summar         | y                                                  |
| 2                                                                                                    | verride              | Propertie                   | 5                                                          |                   |                |                |                 | ×                    | For a specific object of class: System |                | System Center Operations Manager (Telp             |
|                                                                                                    | Rule nar             | ne:                         | XIV Event R                                                | ule               |                |                |                 |                      | For all objects of another class       |                |                                                    |
|                                                                                                    | Category             | r.                          | Custom                                                     |                   |                |                |                 |                      |                                        |                |                                                    |
|                                                                                                    | Override             | s target:                   | Class: Syster                                              | m                 |                |                |                 |                      |                                        |                | About Rules                                        |
|                                                                                                    | <u>O</u> verride     | -controlled p               | parameters:                                                |                   |                |                |                 | Show Rule Properties |                                        |                | About Rules     About Facture and Disability Dulas |
|                                                                                                    |                      | Override                    | Parameter Name 🔺 F                                         | Parameter Type    | Default Value  | Override Value | Effective Value | Change Status        |                                        |                | About Enabling and Disabiling Rules                |
|                                                                                                    |                      |                             | Enabled B                                                  | oolean            | True           | True           | True            | [No change]          |                                        |                |                                                    |
|                                                                                                    | •                    | <b>v</b>                    | IntervalSeconds In                                         | nteger            | 600            | <b>200</b> 🛨   | 600             | (Added)              |                                        |                |                                                    |
|                                                                                                    |                      |                             | TimeoutSeconds In                                          | nteger            | 1800           | 1800           | 1800            | [No change]          |                                        |                |                                                    |
|                                                                                                    |                      |                             |                                                            |                   |                |                |                 |                      |                                        |                |                                                    |
|                                                                                                    |                      |                             |                                                            |                   |                |                |                 |                      |                                        | <u>ا</u>       |                                                    |
|                                                                                                    |                      |                             |                                                            |                   |                |                |                 |                      | na:                                    |                |                                                    |
|                                                                                                    | <b>I</b>             |                             |                                                            |                   |                |                |                 |                      |                                        |                |                                                    |
|                                                                                                    | Details:             |                             |                                                            |                   |                |                |                 |                      |                                        |                |                                                    |
|                                                                                                    | Interv               | alSeconds                   |                                                            | Desci             | ription        |                |                 | Edit                 |                                        |                |                                                    |
|                                                                                                    | I he ne<br>Manag     | w custom ov<br>ement Pack   | verride will be created in th<br>Click apply to view the n | ne Default<br>iew |                |                |                 |                      |                                        |                |                                                    |
|                                                                                                    | effectiv             | e value for t               | his parameter.                                             |                   |                |                |                 |                      |                                        |                |                                                    |
|                                                                                                    |                      |                             |                                                            |                   |                |                |                 |                      |                                        |                |                                                    |
| Add Monitorii                                                                                                   |                      |                             |                                                            |                   |                |                |                 |                      |                                        |                |                                                    |
| New Distribul                                                                                                   |                      |                             |                                                            |                   |                |                |                 |                      |                                        |                |                                                    |
| New Group                                                                                                    |                      |                             |                                                            |                   |                |                |                 |                      |                                        |                |                                                    |
| Monil                                                                                                    | Manag                | ement pa                    | :k                                                         |                   |                |                |                 |                      |                                        |                |                                                    |
| Autho                                                                                                    | Selecto              | lestination m               | anagement pack:                                            |                   |                |                |                 |                      |                                        |                |                                                    |
| 🔇 Admi                                                                                                    | Defaul               | t Manageme                  | nt Pack                                                    |                   |                |                |                 | ▼ Ne <u>w</u>        |                                        |                |                                                    |
| 🛃 My W                                                                                                    | <u><u>H</u>e</u>     | sip di                      |                                                            |                   |                |                | ок 💧 🛕          | pply Cancel          |                                        |                |                                                    |
| Ready                                                                                                    |                      |                             |                                                            |                   |                |                |                 |                      |                                        |                |                                                    |

Figure 14. Interval setting for event collection

# **Chapter 4. Monitoring**

After installing the IBM Storage Management Pack, configuring the management server, and adding IBM Storage Systems, you can use the Monitoring tab of the Microsoft SCOM console to monitor the storage systems.

**Note:** The examples in this chapter are from Microsoft SCOM 2007 R2. For information about Microsoft SCOM 2012 or 2012 R2, refer to the relevant Microsoft documentation.

To start the monitoring, click the **Monitoring** tab on the left pane of the Operations Manager console, and then expand the **IBM System Storage** folder, located on the Monitoring tree.

Depending on the installed management packs, the subfolders under **IBM System Storage** display the information about the different IBM storage systems that are monitored via Microsoft SCOM.

| System Center Operations Manager 2007 R2 - scom                                                                                                    |               |                 |                  |                      |           |  |  |  |  |
|----------------------------------------------------------------------------------------------------|---------------|-----------------|------------------|----------------------|-----------|--|--|--|--|
| File Edit View Go Actions Tools Help                                                                                                    |               |                 |                  |                      |           |  |  |  |  |
| Scope 🔍 Search 🔸 👯 Scope                                                                                                    | 🛃 Actions 🛛 🕜 |                 |                  |                      |           |  |  |  |  |
| Monitoring                                                                                                    | Systems (1)   |                 |                  |                      |           |  |  |  |  |
| 🖃 🜉 Monitoring                                                                                                    | Q Look for:   |                 |                  | Find Now Clea        | r         |  |  |  |  |
| 🛄 Unix/Linux Servers                                                                                                    | State         | System ID       | V System Name    | 🕗 Cluster            | Host      |  |  |  |  |
| Agentless Exception Monitoring                                                                                                    | Healthy       | 95              | XIV Sparkva      | Healthy              | Healthy   |  |  |  |  |
| E IBM System Storage                                                                                                    | (c)           |                 |                  | ey                   | e) noann, |  |  |  |  |
| Alerts                                                                                                    |               |                 |                  |                      |           |  |  |  |  |
| Systems                                                                                                    |               |                 |                  |                      |           |  |  |  |  |
| 🕀 📴 Logical Components                                                                                                    |               |                 |                  |                      |           |  |  |  |  |
| 🕀 📴 Physical Components                                                                                                    |               |                 |                  |                      |           |  |  |  |  |
| E IBM SAN Volume Controller Systems                                                                                                    |               |                 |                  |                      |           |  |  |  |  |
|                                                                                                    |               |                 |                  |                      |           |  |  |  |  |
| Events                                                                                                    |               |                 |                  |                      |           |  |  |  |  |
| 표 🧱 Logical Components                                                                                                    |               |                 |                  |                      |           |  |  |  |  |
| 🕀 🧱 Physical Components                                                                                                    |               |                 |                  |                      |           |  |  |  |  |
| 🖃 📑 IBM Storwize V7000 Systems                                                                                                    |               |                 |                  |                      |           |  |  |  |  |
| Alerts                                                                                                    |               |                 |                  |                      |           |  |  |  |  |
|                                                                                                    |               |                 |                  |                      |           |  |  |  |  |
|                                                                                                    |               |                 |                  |                      |           |  |  |  |  |
| 🕀 🧱 Physical Components                                                                                                    |               |                 |                  |                      |           |  |  |  |  |
| 🖃 🔤 IBM XIV Systems                                                                                                    |               |                 |                  |                      |           |  |  |  |  |
| Alerts                                                                                                    |               |                 |                  |                      |           |  |  |  |  |
| Susteme                                                                                                    |               |                 |                  |                      |           |  |  |  |  |
| + 📴 Logical Components                                                                                                    |               |                 |                  |                      |           |  |  |  |  |
| 🕀 🧱 Physical Components                                                                                                    |               |                 |                  |                      |           |  |  |  |  |
| 🕀 🣴 Microsoft Audit Collection Services                                                                                                    |               |                 |                  |                      |           |  |  |  |  |
| 🕀 🧱 Network Device                                                                                                    | Detail View   |                 |                  |                      |           |  |  |  |  |
| Image: Image: |               |                 |                  |                      |           |  |  |  |  |
| End Web Application                                                                                                    | System pro    | operties of 95  |                  |                      |           |  |  |  |  |
|                                                                                                    | Name          |                 | 95               |                      |           |  |  |  |  |
|                                                                                                    | Path name     |                 | 95<br>VTU C      |                      |           |  |  |  |  |
|                                                                                                    | System Name   | ;               | AIV Sparky       | /a                   |           |  |  |  |  |
|                                                                                                    | iSCSI Name    |                 | ian.2005-1       | 10.com.xivstorage:00 | 1095      |  |  |  |  |
| Show or Hide Views                                                                                                    | System Soft   | Capacity (GB)   | 27264            |                      |           |  |  |  |  |
| New View 🕨                                                                                                    | System Hard   | Capacity (GB)   | 27264            |                      |           |  |  |  |  |
|                                                                                                    | System Hard   | Free Space (GB) | 21165            |                      |           |  |  |  |  |
| Monitoring                                                                                                    | System Soft   | Free Space (GB) | 18021            |                      |           |  |  |  |  |
| Authoring                                                                                                    | Current Spar  | e Modules       | 1                |                      |           |  |  |  |  |
|                                                                                                    | Current Spar  | e Disks         | 3                |                      |           |  |  |  |  |
| 🚯 Administration                                                                                                    | Target Spare  | Modules         | 1                |                      |           |  |  |  |  |
| -3                                                                                                    | Larget Spare  | DISKS           | 3<br>10 2 2 -    |                      |           |  |  |  |  |
| My Workspace                                                                                                    | Machine Type  | -               | 10.2.2.a<br>2810 |                      |           |  |  |  |  |
|                                                                                                    | Machine Mod   | el              | A14              |                      |           |  |  |  |  |
|                                                                                                    | Mashina Caul  | -   NI:         |                  |                      |           |  |  |  |  |
| Ready                                                                                                    |               |                 |                  |                      |           |  |  |  |  |

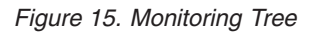

Under each management pack subfolder (of a storage system type), the following options are available:

- Monitoring alerts
- Monitoring events
- Monitoring systems
- · Monitoring physical and logical components
- Viewing diagrams

# **Monitoring alerts**

This section describes how to monitor alerts for IBM storage systems.

## About this task

You can monitor two types of alerts:

- Health monitoring alerts Alerts about the health state of the monitored storage components. Health monitoring alerts are applicable to all the supported IBM storage systems. For example, an alert is created when the health state of a certain component changes from Healthy to Critical.
- Event log alerts Alerts about system events that are defined as error or warning events. Event log alerts are not applicable to DS8000 systems, but are applicable to all the other supported IBM storage systems and are monitored as follows:
  - For IBM Flex System 7000, Storwize V7000, V7000 Unified, V5000, V3700, V3500, and SAN Volume Controller systems, Error events are displayed in SCOM as Warning alerts.

### Note:

- To increase or decrease alerting regarding certain events of IBM Flex System 7000, Storwize V7000, V7000 Unified, V5000, V3700, V3500, and SAN Volume Controller systems, change the severity level of any event as explained in "Changing event severity levels" on page 30.
- For more information about SAN Volume Controller error events, refer to the *IBM System Storage SAN Volume Controller Troubleshooting Guide* available on the IBM SAN Volume Controller Information Center (pic.dhe.ibm.com/infocenter/ svc/ic/index.jsp). In the guide, refer to the section: 'Error event IDs and error codes'.
  - For XIV systems, Major and Critical events are displayed in SCOM as Critical alerts, while Minor and Warning events are displayed in SCOM as Warning alerts.

Note: The alert severity level of XIV system events cannot be modified.

## Procedure

To view more details regarding a specific alert, select its row. A detailed description of the alert is displayed in the Alert Details pane (below the alerts list).

| System Center Operations Manager 2007 R2 - scon                                                                                                    | n                    |                   |                       |           |                    |                                                               |                                                            |   |
|----------------------------------------------------------------------------------------------------|----------------------|-------------------|-----------------------|-----------|--------------------|---------------------------------------------------------------|------------------------------------------------------------|---|
| Eile Edit View Go Actions Tools Help                                                                                                    |                      |                   |                       |           |                    |                                                               |                                                            |   |
| Scope 🔍 Search 🗸 💷 Scope                                                                                                    | 🛃 Actions 🛛 😨 📑      | 5how all data     | 🗸 👯 Overrides 🔹       |           |                    |                                                               |                                                            |   |
| Monitoring                                                                                                    | Alerts (11)          |                   |                       |           |                    |                                                               |                                                            |   |
| E Monitoring                                                                                                    | Check for:           |                   | Find Now              | Clear     |                    |                                                               |                                                            | × |
| Unix/Linux Servers                                                                                                    | Cook for.            | Courses           |                       | dese      | Development of the | Constant                                                      | [ •                                                        |   |
| 🗉 📴 Agentless Exception Monitoring                                                                                                    | Path Path            | Source            | Name                  | Class     | Resolution State   | Created                                                       | Age                                                        |   |
| E is IBM System Storage                                                                                                    | Severity: Critical   | (3)               |                       |           |                    |                                                               |                                                            |   |
| IBM DS8000 Systems                                                                                                    | 🛛 🔇                  | 95                | Alert                 | System    | New                | 12/3/2010 12:18:25 AM                                         | 3 Days, 10 Hours, 17 Minutes                               |   |
| Sustems                                                                                                    |                      | 95                | Alert                 | System    | New                | 12/3/2010 12:18:25 AM                                         | 3 Days, 10 Hours, 17 Minutes                               |   |
| 🗉 🧱 Logical Components                                                                                                    |                      | 95                | Alert                 | System    | New                | 12/5/2010 6:15:59 AM                                          | 1 Day 4 Hours 19 Minutes                                   |   |
| 🖃 🧱 Physical Components                                                                                                    | · · · · · · ·        |                   | HIGH                  | System    | 14011              | 12/0/2010 0110:00 Hit                                         | 1 bay, Thoday, 19 Hindeby                                  |   |
| IBM SAN Volume Controller Systems                                                                                                    | 😑 Severity: Warnin   | 1 (8)             |                       |           |                    |                                                               |                                                            | _ |
| Alerts                                                                                                    | <u>A</u>             | 95                | Alert                 | System    | New                | 12/3/2010 12:18:25 AM                                         | 3 Days, 10 Hours, 17 Minutes                               |   |
| Liusters                                                                                                    | A                    | 95                | Alert                 | System    | New                | 12/3/2010 12:18:25 AM                                         | 3 Days, 10 Hours, 17 Minutes                               |   |
| E Vents                                                                                                    | A 95                 | 450874            | health alert          | Mirroring | New                | 12/3/2010 12:16:46 AM                                         | 3 Days, 10 Hours, 19 Minutes                               |   |
| Orgen Components     Orgen Components                                                                                                    | A 95:1:Module:7      | 1 Dick 7:1        | bealth alert          | Dick      | New                | 12/3/2010 12:16:38 AM                                         | 3 Days 10 Hours 19 Minutes                                 |   |
| IBM Storwize V7000 Systems                                                                                                    |                      | 100000            |                       | DISK.     | 14011              | 12/3/2010 12:10:30 HM                                         | o bays, forhours, forhindees                               |   |
| Alerts                                                                                                    | <u>A</u> 95          | 101030            | health alert          | Mirroring | New                | 12/3/2010 12:16:19 AM                                         | 3 Days, 10 Hours, 19 Minutes                               |   |
| 12 Events                                                                                                    | <u>4</u> 95          | 392992            | health alert          | Mirroring | New                | 12/3/2010 12:16:15 AM                                         | 3 Days, 10 Hours, 19 Minutes                               |   |
| Systems                                                                                                    | <u> </u>             | 95                | Alert                 | System    | New                | 12/5/2010 6:15:59 AM                                          | 1 Day, 4 Hours, 19 Minutes                                 |   |
| Logical Lomponents                                                                                                    | 4                    | 95                | Alert                 | System    | New                | 12/5/2010 6:15:59 AM                                          | 1 Day, 4 Hours, 19 Minutes                                 |   |
| IBM XIV Systems       Image: IBM XIV Systems       Image: Image: I |                      |                   |                       |           |                    |                                                               |                                                            |   |
|                                                                                                    | Alert Details        |                   |                       |           |                    |                                                               |                                                            |   |
|                                                                                                    | 🔺 Alert              |                   |                       |           | Alert D            | escription                                                    |                                                            | _ |
|                                                                                                    | Source:              | <b></b>           | 95                    |           | [Event I           | D]: 58374                                                     |                                                            |   |
|                                                                                                    | Path:                |                   | 95                    |           | [System            | Name]: XIV Sparkya                                            |                                                            |   |
|                                                                                                    | Alert Rule:          | $\bigcirc$        | XIV Alert Rule        |           | [Time St.          | amp]: 2010-12-02 16:02:27<br>tion]: User 'admin' from 10 /0_1 | 22 226 104 failed authoritization when hyper to use        |   |
|                                                                                                    | Created:             |                   | 12/3/2010 12:18:25 AM |           | comman<br>[Trouble | d 'version_get'.<br>shooting]:                                | 23.236.104 Falled addrenic addrenic addrenic trying to run |   |
|                                                                                                    | Knowledge:           |                   |                       |           | 😭 Viev             | v additional knowledge                                        |                                                            |   |
| Show or Hide Views                                                                                                    | No knowledge was ava | ilable for this a | alert.                |           |                    |                                                               |                                                            | _ |
| New View 🕨                                                                                                    | Hide knowledge       |                   |                       |           |                    |                                                               |                                                            |   |
|                                                                                                    |                      |                   |                       |           |                    |                                                               |                                                            |   |

Figure 16. Alert Monitoring

# **Monitoring events**

This section describes how to monitor events for IBM storage systems.

### About this task

Events are displayed differently in the management packs:

• For IBM Flex System V7000, Storwize V7000, V7000 Unified, V5000, V3700, V3500, and SAN Volume Controller systems, **Information** and **Configuration** events are displayed.

**Note:** To learn about SAN Volume Controller Information or Configuration events, refer to the *IBM System Storage SAN Volume Controller Troubleshooting Guide* available on the IBM SAN Volume Controller Information Center (pic.dhe.ibm.com/infocenter/svc/ic/index.jsp). In the guide, refer to the sections: 'Informational events' and 'Configuration event IDs'.

- For XIV systems, all event levels are displayed: **Information**, **Error**, and **Warning**.
- For the DS8000 systems, events are not displayed.

**Note:** By default, the list of events is refreshed every 10 minutes. You can change the default interval as explained in "Setting the event collection intervals" on page 37.

### Procedure

• To view more details regarding a specific event, select its row. A detailed description of the event is displayed in the Event Details pane (below the events list).

| System Center Operations Manager 2007 R2 - scon                                                                                                    | ì                               |                                       |                 |                               |       |              |          |                                         |                 |
|----------------------------------------------------------------------------------------------------|---------------------------------|---------------------------------------|-----------------|-------------------------------|-------|--------------|----------|-----------------------------------------|-----------------|
| Eile Edit View <u>G</u> o <u>A</u> ctions <u>T</u> ools <u>H</u> elp                                                                                                    |                                 |                                       |                 |                               |       |              |          |                                         |                 |
| 🕴 🔍 Search 🔸 👯 Scope 🔍 Find                                                                                                    | 🛃 Actions 🛛 🔞                   | 🛒 Sho <u>w</u> at least 1 day of data | 🗸 🗄 🐔 Overrides |                               |       |              |          |                                         |                 |
| Monitoring                                                                                                    | Events (663)                    |                                       |                 |                               |       |              |          |                                         |                 |
| 🖃 🜉 Monitoring                                                                                                    | Q Look for:                     |                                       | Find Now        | Clear                         |       |              |          |                                         | x               |
| Unix/Linux Servers                                                                                                    | Level                           | Date and Time                         | Source          | Name                          | Liser | Event Number | Log Name | Logging Computer                        | Rule Name       |
| Agentless Exception Monitoring     BM Sustem Storage                                                                                                    | () Information                  | 12/6/2010 10:39:46 AM                 | CIMDEV510       | 0000020065E14EDA              | 0.0.1 | 4264         | cluster  | 0000020065E14EDA                        | Posto Hamo      |
| IBM DS8000 Systems                                                                                                    | <ul> <li>Information</li> </ul> | 12/6/2010 10:30:46 AM                 | CIMDEV510       | 0000020005514EDA              |       | 4265         | clucter  | 000002000521 ALL.                       |                 |
| Alerts                                                                                                    |                                 | 12/0/2010 10:39:40 AM                 | CINDEVELO       | 0000020003E14E04              |       | 4203         | Houiso   | 0000020003014654                        |                 |
| Systems                                                                                                    | C2 Information                  | 12/6/2010 10:39:46 AM                 | CIMDEVSIO       | 00000200005514504             |       | 100          | device   | 0000020005E14EDA                        |                 |
| <ul> <li>Edgical Components</li> <li>Digital Components</li> </ul>                                                                                                    | C Information                   | 12/6/2010 10:39:46 AM                 | CIMDEV510       | 0000020065E14EDA              |       | 4266         | cluster  | 0000020065E14EDA                        |                 |
| 🖃 🚉 IBM SAN Volume Controller Systems                                                                                                    | O Information                   | 12/6/2010 10:39:46 AM                 | CIMDEV510       | 0000020065E14EDA              |       | 4267         | cluster  | 0000020065E14EDA                        |                 |
| Alerts                                                                                                    | Information                     | 12/6/2010 10:29:46 AM                 | CIMDEV510       | 0000020065E14EDA              |       | 4260         | cluster  | 0000020065E14EDA                        |                 |
| 2 Events                                                                                                    | Information                     | 12/6/2010 10:29:46 AM                 | CIMDEV510       | 0000020065E14EDA              |       | 4261         | cluster  | 0000020065E14EDA                        |                 |
| 🗉 🥁 Logical Components                                                                                                    | Information                     | 12/6/2010 10:29:46 AM                 | CIMDEV510       | 0000020065E14EDA              |       | 4262         | cluster  | 0000020065E14EDA                        |                 |
| Physical Components      Market Components      Components      Component | Information                     | 12/6/2010 10:29:46 AM                 | CIMDEV510       | 0000020065E14EDA              |       | 106          | device   | 0000020065E14EDA                        |                 |
| IBM Storwize v / UUU Systems     Alerts                                                                                                    | Information                     | 12/6/2010 10:29:46 AM                 | CIMDEV510       | 0000020065E14EDA              |       | 4263         | cluster  | 0000020065E14EDA                        |                 |
| Events                                                                                                    | Information                     | 12/6/2010 10:19:45 AM                 | CIMDEV510       | 0000020065E14EDA              |       | 4258         | cluster  | 0000020065E14EDA                        |                 |
| Systems                                                                                                    | Information                     | 12/6/2010 10:19:45 AM                 | CIMDEV510       | 0000020065E14EDA              |       | 106          | device   | 0000020065E14EDA                        |                 |
| Logical Lomponents      Physical Components                                                                                                    | Information                     | 12/6/2010 10:19:45 AM                 | CIMDEV510       | 0000020065E14EDA              |       | 4259         | cluster  | 0000020065E14EDA                        |                 |
| BM XIV Systems                                                                                                    | Information                     | 12/6/2010 10:09:46 AM                 | CIMDEV510       | 0000020065E14EDA              |       | 4256         | cluster  | 0000020065E14EDA                        |                 |
| Alerts                                                                                                    | Information                     | 12/6/2010 10:09:46 AM                 | CIMDEV510       | 0000020065E14EDA              |       | 106          | device   | 0000020065E14EDA                        |                 |
| Events                                                                                                    | Information                     | 12/6/2010 10:09:46 AM                 | CIMDEV510       | 0000020065E14EDA              |       | 4257         | cluster  | 0000020065E14EDA                        |                 |
| E Logical Components                                                                                                    | Information                     | 12/6/2010 9:59:48 AM                  | CIMDEV510       | 0000020065E14EDA              |       | 4254         | cluster  | 0000020065E14EDA                        |                 |
| 🕀 📑 Physical Components                                                                                                    | Information                     | 12/6/2010 9:59:48 AM                  | CIMDEV510       | 0000020065E14EDA              |       | 106          | device   | 0000020065E14EDA                        |                 |
| Microsoft Audit Collection Services      Metwork Device                                                                                                    | <li>Information</li>            | 12/6/2010 9:59:48 AM                  | CIMDEV510       | 0000020065E14EDA              |       | 4255         | cluster  | 0000020065E14EDA                        |                 |
| Q Derations Manager                                                                                                    | <ol> <li>Information</li> </ol> | 12/6/2010 9:49:46 AM                  | CIMDEV510       | 0000020065E14EDA              |       | 4253         | cluster  | 0000020065E14EDA                        |                 |
| 🗉 🧖 Synthetic Transaction                                                                                                    | à.                              |                                       | CHINGING (      |                               |       | 1050         |          | 000000000000000000000000000000000000000 |                 |
| Web Application     Windows Service And Process Monitoring                                                                                                    |                                 |                                       |                 |                               |       |              |          |                                         |                 |
| H windows betwice And modess Monitoring                                                                                                    | Details                         |                                       |                 |                               |       |              |          |                                         |                 |
|                                                                                                    | Date and Time:                  | 12/6/2010 10:39:46 AM                 | 1 Description   | n:                            |       |              |          |                                         | 7               |
|                                                                                                    | Log Name:                       | device                                |                 |                               |       |              |          |                                         |                 |
|                                                                                                    | Source:                         | CIMDEV510                             |                 |                               |       |              |          |                                         |                 |
|                                                                                                    | Event Number:                   | 106                                   |                 |                               |       |              |          |                                         |                 |
|                                                                                                    | Level:                          | Information                           |                 |                               |       |              |          |                                         |                 |
|                                                                                                    | Logging Computer                | r: 0000020065E14EDA                   |                 |                               |       |              |          |                                         |                 |
|                                                                                                    | User:                           |                                       |                 |                               |       |              |          |                                         |                 |
|                                                                                                    |                                 |                                       |                 |                               |       |              |          |                                         |                 |
| Chow or Hida Views                                                                                                    | Event Data:                     |                                       |                 |                               |       |              |          | J                                       | View Event Data |
| New View &                                                                                                    | Date and Time:                  |                                       |                 | 12/6/2010 10:39:46 AM         |       |              |          |                                         |                 |
| NOW YOUN P                                                                                                    | Property Name                   |                                       | ,               | Property Value                |       |              |          |                                         |                 |
| Monitoring                                                                                                    | clusterID                       |                                       |                 | 0000020065E14EDA<br>CIMDEV510 |       |              |          |                                         |                 |
|                                                                                                    | sequence_num                    | ber                                   |                 | 106                           |       |              |          |                                         |                 |
| Authoring                                                                                                    | timestamp                       |                                       |                 | 101206193949                  |       |              |          |                                         |                 |
| 🔅 Administration                                                                                                    | object_id                       |                                       |                 | device                        |       |              |          |                                         |                 |
| -                                                                                                    | object_name                     |                                       |                 |                               |       |              |          |                                         |                 |
| My Workspace                                                                                                    | description                     |                                       |                 |                               |       |              |          |                                         |                 |
|                                                                                                    | description                     |                                       |                 |                               |       |              |          |                                         |                 |

Figure 17. Event Monitoring

• To view the raw data of the selected event, click **View Event Data**. The XML code is displayed in your system's default browser or XML viewer, as shown in the following figure.

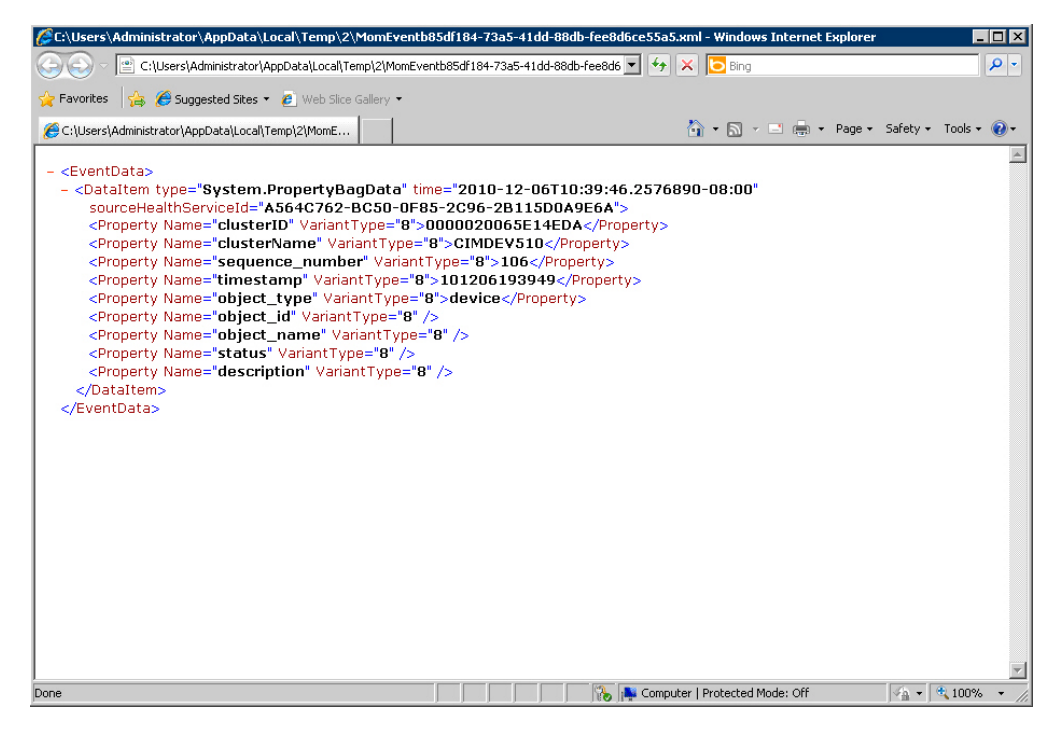

Figure 18. Event data in XML format

### Monitoring systems

This section describes how to monitor IBM storage systems.

### About this task

The Systems monitoring module provides a global health view of the monitored IBM storage systems and their associated components and objects (disks, volume group, volume mapping, and so on) in one general list.

### Procedure

• To view more detailed information about a specific system component or object, click on its row. The details are displayed in the Detailed View pane located below the systems list.

### Notes:

- By default, the systems monitoring list is refreshed every 10 minutes (20 minutes for DS8000). You can change this interval as described in "Setting the storage system discovery intervals" on page 36.
- SAN Volume Controller is monitored by clusters and not by systems. Therefore, its equivalent monitoring tree level displays 'Clusters' instead of 'Systems'.

| System Center Operations Manager 2007 R2 - scom                                                                                                    | )                                                                                                    |                                                                                                    |                                                                                                    |                                              |                             |                  |             |                                             |                             |
|----------------------------------------------------------------------------------------------------|----------------------------------------------------------------------------------------------------|----------------------------------------------------------------------------------------------------|----------------------------------------------------------------------------------------------------|----------------------------------------------|-----------------------------|------------------|-------------|---------------------------------------------|-----------------------------|
| <u>File E</u> dit <u>View Go Actions I</u> ools <u>H</u> elp                                                                                                    |                                                                                                    |                                                                                                    |                                                                                                    |                                              |                             |                  |             |                                             |                             |
| 🕴 🔍 Scope 🔍 Find                                                                                                    | 🛃 Actions 🛛 🕜                                                                                                    |                                                                                                    |                                                                                                    |                                              |                             |                  |             |                                             |                             |
| Monitoring                                                                                                    | Systems (1)                                                                                                    |                                                                                                    | *****                                                                                                    |                                              |                             |                  |             |                                             |                             |
| 🖃 🜉 Monitoring                                                                                                    | Q Look for:                                                                                                    |                                                                                                    |                                                                                                    | Find Now Clear                               |                             |                  |             |                                             | ×                           |
| Agentless Exception Monitoring     BM System Storage     BM System Storage     Alerts     Alerts     BM Source Components     BM SAN Volume Controller Systems     Alerts     BM SAN Volume Controller Systems     Alerts     Dusters     Logical Components     Dusters     Dusters     Dusters     Dusters     Dusters     Dusters     Dusters     Dusters | State                                                                                                    | System ID v<br>95                                                                                                  | System Name<br>(IV Sparkya                                                                                            | <ul> <li>Cluster</li> <li>Healthy</li> </ul> | <ul> <li>Healthy</li> </ul> | (~) Host Mapping | A Mirroring | <ul> <li>Module</li> <li>Healthy</li> </ul> | ⊘ Storage Pool<br>⊘ Healthy |
|                                                                                                    |                                                                                                    |                                                                                                    |                                                                                                    |                                              | _                           |                  |             |                                             |                             |
| Image Network Device     Image Departions Manager                                                                                                    | Detail View                                                                                                    |                                                                                                    |                                                                                                    |                                              |                             |                  |             |                                             |                             |
| Garage Synthetic Transaction                                                                                                    | System pr                                                                                                    | operties of 95                                                                                                    |                                                                                                    |                                              |                             |                  |             |                                             |                             |
| <ul> <li>B Lag Web Application</li> <li>B Lag Windows Service And Process Monitoring</li> </ul>                                                                                                    | Name<br>Path name<br>System Nam<br>System ID<br>ISCSI Name<br>System Soft<br>System Hart<br>System Hart<br>System Soft<br>Current Spa<br>Target Spar<br>Target Spar | e<br>Capacity (GB)<br>I Capacity (GB)<br>I Free Space (GB)<br>Free Space (GB)<br>re Modules<br>re Disks<br>a Disks | 95<br>95<br>XIV Sparkya<br>95<br>ign.2005-10.com<br>26749<br>26749<br>1700<br>0<br>1<br>3<br>3<br>1<br>3<br>5<br>6000 | m.xivstorage:000095                          |                             |                  |             |                                             |                             |
| Show or Hide Views                                                                                                    | Version<br>Machine Typ                                                                                                    | e                                                                                                    | 10.2.2.a<br>2810                                                                                                    |                                              |                             |                  |             |                                             |                             |
| Monitoring                                                                                                    | Machine Mo<br>Machine Ser<br>Redundancy<br>SCOM Statu                                                                                                    | del<br>ial Number<br>Status<br>s                                                                                   | A14<br>6000095<br>Full Redundance<br>available                                                                        | y                                            |                             |                  |             |                                             |                             |
| Administration                                                                                                    |                                                                                                    |                                                                                                    |                                                                                                    |                                              |                             |                  |             |                                             |                             |
| My Workspace                                                                                                    |                                                                                                    |                                                                                                    |                                                                                                    |                                              |                             |                  |             |                                             |                             |

Figure 19. System monitoring per system ID

• Alternatively, you can click on a specific component cell on a specific column to see its associated components and details in the Detailed View pane.

**Note:** Only the object availability is monitored. The object status can be **Healthy**, **Warning**, or **Critical**.

| IP       Explore       Control window       System IIII       System IIIIIIIIIIIIIIIIIIIIIIIIIIIIIIIIIIII                                                                                                    | System Center Operations Manager 2007 R2 - scon                                      | m             |           |                             |                |                    |                                       |                   |          |                  |
|----------------------------------------------------------------------------------------------------|--------------------------------------------------------------------------------------|---------------|-----------|-----------------------------|----------------|--------------------|---------------------------------------|-------------------|----------|------------------|
| Continue         Systems ()           Monte         Systems ()           Monte         Systems ()           Monte         Systems ()           Bits         Systems ()           Bits         System ()           Bits                                                                                                    | <u>File E</u> dit <u>V</u> iew <u>G</u> o <u>A</u> ctions <u>T</u> ools <u>H</u> elp |               |           |                             |                |                    |                                       |                   |          |                  |
| Stortering         Systems         Production         X           Image: Sevent in the sevent in the sevent                                                                                                    | 🕴 🔍 Search 👻 👭 Scope 🔍 Find                                                          | 🛃 Actions 🛛 🔞 |           |                             |                |                    |                                       |                   |          |                  |
| Evention:       Prof Nov       Source       X         State       System 100       Source 100       Nov Magers       Nov Magers       X         State       System 100       Source 100       Nov Magers       Nov Magers       Nov Magers       X         State       System 100       Source 100       Source 100       Nov Magers       Nov Magers       Nov Magers       X         State       System 100       Source 100       Source 100       Nov Magers       Nov Magers                                                                                                    | Monitoring                                                                           | Systems (4)   |           |                             |                |                    |                                       |                   |          |                  |
| Bare       Byzen       Byzen                                                                                                    | 🖃 🌉 Monitoring                                                                       | Look for:     |           | F                           | Find Now Clear |                    |                                       |                   |          | ×                |
| Bit Agericatic Lesglob Agericatic Lesglob   Bit Agericatic Lesglob Agericatic Lesglob   Bit Agericatic Lesglob Agericatic Lesg                                                                                                    | Unix/Linux Servers                                                                   | State         | System ID | V System Name               | 🕢 Cluster      | (>) Host           | 📀 Host Mapping                        | A Mirroring       | 🕢 Module | (→) Storage Pool |
| Image: Second Systems         Image: Systems         Image: Systems <td< td=""><td>Agentiess Exception Monitoring     IBM System Storage</td><td>🕢 Healthy</td><td>95</td><td>XIV Sparkya</td><td>Healthy</td><td>🕢 Healthy</td><td></td><td>🔥 Warning</td><td>Healthy</td><td>🕢 Healthy</td></td<>                                                                                                    | Agentiess Exception Monitoring     IBM System Storage                                | 🕢 Healthy     | 95        | XIV Sparkya                 | Healthy        | 🕢 Healthy          |                                       | 🔥 Warning         | Healthy  | 🕢 Healthy        |
| Image: Construction   Image: Construction                                                                                                    | E la IBM DS8000 Systems                                                              |               |           |                             |                |                    | · · · · · · · · · · · · · · · · · · · |                   |          |                  |
| Bookers         Biological Consorts         Biological Consorts                                                                                                    | Alerts                                                                               |               |           |                             |                |                    |                                       |                   |          |                  |
| Prycisk Undergreenses     Prycisk Undergreenses     Prycisk Under                                                                                                    | Systems      General Components                                                      |               |           |                             |                |                    |                                       |                   |          |                  |
| Image: Service And Devices Monitoring         Show or Held Views         Show or Held Views                                                                                                    | Logical Components                                                                   |               |           |                             |                |                    |                                       |                   |          |                  |
| Addition of the second of the second of the                                                                                                    | E 🔄 IBM SAN Volume Controller Systems                                                |               |           |                             |                |                    |                                       |                   |          |                  |
| Events     Events                                                                                                    | Alerts                                                                               |               |           |                             |                |                    |                                       |                   |          |                  |
| Logical Consoments Provide Components Provide Components Events Logical Components Logical Components Logical Components Events Logical Components Events Logical Components Events Events                                                                                                    | Events                                                                               |               |           |                             |                |                    |                                       |                   |          |                  |
| Provide Components Advents Systems Advents Systems Systems Systems Systems Systems Systems Systems Systems Systems Systems Systems Systems Systems Systems Systems Systems Systems Systems Systems Systems Systems Systems Systems Systems Systems Systems Systems Systems Systems Systems Systems Systems Systems Systems Systems Systems System Systems System System Sys                                                                                                    | E Logical Components                                                                 |               |           |                             |                |                    |                                       |                   |          |                  |
| Show of Hde Views         Show of Hde Views                                                                                                    | Physical Components     M Storwige V/2000 Systems                                    |               |           |                             |                |                    |                                       |                   |          |                  |
| Spread Components     Systems     Systems     Sy                                                                                                    | Alerts                                                                               |               |           |                             |                |                    |                                       |                   |          |                  |
| Systems     Systems                                                                                                    | 1 <sub>2</sub> Events                                                                |               |           |                             |                |                    |                                       |                   |          |                  |
| Configuration     Configuration     Configu                                                                                                    | Systems                                                                              |               |           |                             |                |                    |                                       |                   |          |                  |
| Image: State       Image: State         Image: State       Image: State                                                                                                    | Logical Components      Physical Components                                          |               |           |                             |                |                    |                                       |                   |          |                  |
| Alefts<br>Events<br>Digital Components<br>Physical Components<br>Physical Compon | 🖃 🤄 IBM XIV Systems                                                                  |               |           |                             |                |                    |                                       |                   |          |                  |
| Show or Hide Views                                                                                                    | Alerts                                                                               |               |           |                             |                |                    |                                       |                   |          |                  |
| Logical Components Prysical Components Prysical Component                                                                                                    | Vents                                                                                |               |           |                             |                |                    |                                       |                   |          |                  |
| Constraints during the service of the service of the service                                                                                                    | 🗉 🥁 Logical Components                                                               |               |           |                             |                |                    |                                       |                   |          |                  |
| Bit Microsoft Aud Collection Services         Bit Microsoft Aud Collection Services         Microsoft Aud Collection Services         Microsoft Aud Collection Services         Microsoft Aud Collection Services         Microsoft Aud Collection Services         Microsoft Aud Collection Services         Microsoft Aud Collection Services         Microsoft Aud Collection Services         Microsoft Aud Collection Services         Microsoft Aud Collection Servic                                                                                                    | ⊞                                                                                    |               |           |                             |                |                    |                                       |                   |          |                  |
| Big Operations Manager         Big Operations Manager         Big Synthetic Transaction         Big Operations Manager         Big Operations Manager         Healthy       Healthy         Healthy       Healthy         Healthy       Healthy                                                                                                    | Microsoft Augit Lollection Services      Network Device                              | Detail View   |           |                             |                |                    |                                       |                   |          |                  |
| Big Synthetic Transaction       Instantation       Instantation </td <td>Operations Manager</td> <td>State</td> <td>Instance</td> <td>🔿 Availabilit</td> <td>v O Configur</td> <td>ration O Performa</td> <td>ance O Security</td> <td>Volume</td> <td></td> <td></td>                                                                                                    | Operations Manager                                                                   | State         | Instance  | 🔿 Availabilit               | v O Configur   | ration O Performa  | ance O Security                       | Volume            |          |                  |
| Weindows Service And Process Monitoring     Healthy 449995  Healthy Not monitored Not monitored Healthy     Healthy 449995  Healthy Not monitored Not monitored Healthy     Healthy 449996  Healthy Not monitored Not monitored Healthy     Healthy 449996  Healthy Not monitored Not monitored Healthy     Healthy 449994  Healthy Not monitored Not monitored Healthy     Marring 450874  Warring Not monitored Not monitored Healthy     Healthy 449994  Healthy Not monitored Not monitored Healthy     Healthy 449994  Healthy Not monitored Not monitored Healthy     Healthy 449994  Healthy Not monitored Not monitored Healthy     Healthy 449994  Healthy Not monitored Not monitored Healthy     Healthy 449994  Warring Not monitored Not monitored Healthy     Healthy 449994  Warring Not monitored Not monitored Healthy     Healthy 449994  Warring Not monitored Not monitored Healthy     Healthy 449994  Warring Not monitored Not monitored Healthy     Healthy 449994  Warring Not monitored Not monitored Healthy     Healthy 449994  Warring Not monitored Not monitored Healthy                                                                                                    | Synthetic Transaction                                                                | Healthy       | 449991    | Healthy                     | Not mon        | tored O Not monit  | tored O Not monit                     | ored. 🕥 Not monit | ored     |                  |
| Wanting       450592       Healthy       Not monitored       Not monitored       Healthy         Healthy       449994       Healthy       Not monitored       Not monitored       Not monitored       Healthy         Healthy       449994       Healthy       Not monitored       Not monitored       Not monitored       Healthy         Healthy       100993       Healthy       Not monitored       Not monitored       Not monitored       Healthy         Warning       392992       Warning       Not monitored       Not monitored       Not monitored       Healthy         Warning       450874       Warning       Not monitored       Not monitored       Not monitored       Healthy         Healthy       101030       Warning       Not monitored       Not monitored       Not monitored       Healthy         Healthy       101030       Warning       Not monitored       Not monitored       Not monitored       Healthy         New View b       Maring       101030       Warning       Not monitored       Not monitored       Healthy                                                                                                    | Web Application     Web Application     Windows Service And Process Monitoring       | (2) Healthy   | 449995    | () Healthy                  | Not moni       | itored 🔘 Not monit | tored () Not monit                    | ored 🕢 Healthy    |          |                  |
| Image: Show or Hide Views         New View >                                                                                                    |                                                                                      | Healthy       | 450582    | Healthy                     | O Not mon?     | tored O Not monit  | tored 🚫 Not monitr                    | ored 🕢 Healthy    |          |                  |
| Warring       449996       O Healthy       Not monitored       Not monitored       Healthy         Warring       392992       Warring       Not monitored       Not monitored       Not monitored       Healthy         Warring       392992       Warring       Not monitored       Not monitored       Not monitored       Healthy         Warring       100983       Healthy       Not monitored       Not monitored       Not monitored       Healthy         Warring       392992       Warring       Not monitored       Not monitored       Not monitored       Healthy         Warring       450874       Warring       Not monitored       Not monitored       Healthy         Healthy       451227       Healthy       Not monitored       Not monitored       Healthy         Healthy       449994       Healthy       Not monitored       Not monitored       Healthy         Healthy       41127       Healthy       Not monitored       Not monitored       Healthy         Healthy       410130       Warring       Not monitored       Not monitored       Healthy         Warring       101030       Warring       Not monitored       Not monitored       Healthy                                                                                                    |                                                                                      | Healthy       | 449984    | Healthy                     | Not mon?       | tored 🔘 Not monit  | tored 🚫 Not monitr                    | ored 🕢 Healthy    |          |                  |
| Image: Show or Hide Views         New Yiew >                                                                                                    |                                                                                      | Healthy       | 449996    | Healthy                     | Not monif      | tored 🔘 Not monit  | tored 🔘 Not monitr                    | ored 🧭 Healthy    |          |                  |
| Marning       392992       Warning       Not monitored       Not monitored       Oto monitored       Healthy         Warning       450874       Warning       Not monitored       Not monitored       Not monitored       Oto monitored       Oto monitored       Healthy         Warning       450874       Warning       Not monitored       Not monitored       Not monitored       Oto monitored       Oto monitored <td></td> <td>Healthy</td> <td>100983</td> <td>Healthy</td> <td>🚫 Not moni</td> <td>tored 🔘 Not monit</td> <td>tored 🔘 Not monitr</td> <td>ored 🕢 Healthy</td> <td></td> <td></td>                                                                                                    |                                                                                      | Healthy       | 100983    | Healthy                     | 🚫 Not moni     | tored 🔘 Not monit  | tored 🔘 Not monitr                    | ored 🕢 Healthy    |          |                  |
| Marring       450874       Marring       Not monitored       Not monitored       Not                                                                                                    |                                                                                      | 🔥 Warning     | 392992    | 🔥 Warning                   | 🚫 Not moni     | tored 🔘 Not monit  | tored 🚫 Not monitr                    | ored 🕢 Healthy    |          |                  |
| Image: Show or Hide Views         New View +             Image: Show or Hide Views             New View +             Image: Show or Hide Views             New View +             Image: Show or Hide Views             New View +             Image: Show or Hide Views             New View +             Image: Show or Hide Views             New View +             Image: Show or Hide Views             New View +             Image: Show or Hide Views             New View +             Image: Show or Hide Views             New View +             Image: Show or Hide Views             New View +             Image: Show or Hide Views             New View +                                                                                                    |                                                                                      | 🔥 Warning     | 450874    | 🔔 Warning                   | 🔾 Not moni     | tored 🔘 Not monit  | tored 🔘 Not monitr                    | ored 🕜 Healthy    |          |                  |
| Show or Hide Views       Warning       101030       Warning       Not monitored       Not monitored       O to monitored       Wat monitored       Wat monitored                                                                                                    |                                                                                      | 🕑 Healthy     | 451727    | <ul> <li>Healthy</li> </ul> | 🚫 Not moni     | tored 🔘 Not monit  | ored 🔘 Not monitr                     | ored 🕢 Healthy    |          |                  |
| Show or Hide Views New View >                                                                                                    |                                                                                      | Healthy       | 449994    | 🕢 Healthy                   | 🚫 Not moni     | tored 🔘 Not monit  | tored 🔘 Not monite                    | ored 🧭 Healthy    |          |                  |
| Show of Hide Views<br>New View >                                                                                                    | an instance                                                                          | 🔥 Warning     | 101030    | 🔔 Warning                   | 🚫 Not moni?    | tored 🔘 Not monit  | cored 🚫 Not monito                    | ored 🕢 Healthy    |          |                  |
|                                                                                                    | Show or Hide Views                                                                   |               |           |                             |                |                    |                                       |                   |          |                  |
| ManParing                                                                                                    | UISM AIRM 1                                                                          |               |           |                             |                |                    |                                       |                   |          |                  |
| Monitoring                                                                                                    | Monitoring                                                                           |               |           |                             |                |                    |                                       |                   |          |                  |

Figure 20. System monitoring per object status

# Monitoring physical and logical components

This section describes monitoring physical and logical components.

## About this task

Each management pack folder includes two sub-folders that you can use to monitor two major types of components:

- Physical components Hardware components that a storage system comprises.
- Logical components User-defined storage entities that can be modified during operation and added or removed per specific use as necessary.

The following table summarizes the logical and physical components that are monitored for each IBM storage system.

| Storage system and management |                                       |                     |
|-------------------------------|---------------------------------------|---------------------|
| pack                          | Logical components                    | Physical components |
| DS8000                        | • Array                               | • Disk              |
|                               | • Array site                          | • FC port           |
|                               | • Extent pool                         | • Host port         |
|                               | • IBM FlashCopy®                      |                     |
|                               | Host volume mapping                   |                     |
|                               | • Rank                                |                     |
|                               | • Standard volume                     |                     |
|                               | • Space-efficient (SE) volume         |                     |
|                               | • Virtual pool                        |                     |
|                               | Volume group                          |                     |
| Flex System V7000             | FlashCopy consistency group           | • Array             |
|                               | FlashCopy mapping                     | Drive               |
|                               | Host mapping                          | Enclosure           |
|                               | Remote Copy consistency group         | FCoE port           |
|                               | Remote Copy relationship              | Fibre Channel port  |
|                               | Storage pool                          | • Host              |
|                               | Volume                                | iSCSI port          |
|                               |                                       | • MDisk             |
|                               |                                       | • Node              |
| SAN Volume Controller         | FlashCopy consistency group           | FCoE port           |
|                               | FlashCopy mapping                     | Fibre Channel port  |
|                               | Host mapping                          | • Host              |
|                               | Remote Copy consistency group         | iSCSI port          |
|                               | Remote Copy relationship              | • MDisk             |
|                               | Storage pool                          | • Node              |
|                               | • Volume                              |                     |
| Storwize V3500                | FlashCopy consistency group           | • Arrav             |
|                               | <ul> <li>FlashCopy mapping</li> </ul> | Drive               |
|                               | Host mapping                          | Enclosure           |
|                               | Remote Copy consistency group         | FCoE port           |
|                               | Remote Copy relationship              | Fibre Channel port  |
|                               | Storage pool                          | • Host              |
|                               | Volume                                | iSCSI port          |
|                               |                                       | • MDisk             |
|                               |                                       | • Node              |

Table 2. Monitored physical and logical components per storage system

| Storage system and management pack | Logical components                                                                                                    | Physical components                                                                                                    |
|------------------------------------|----------------------------------------------------------------------------------------------------|----------------------------------------------------------------------------------------------------|
| Storwize V3700                     | <ul> <li>FlashCopy consistency group</li> <li>FlashCopy mapping</li> <li>Host mapping</li> <li>Remote Copy consistency group</li> <li>Remote Copy relationship</li> <li>Storage pool</li> <li>Volume</li> </ul> | <ul> <li>Array</li> <li>Drive</li> <li>Enclosure</li> <li>FCoE port</li> <li>Fibre Channel port</li> <li>Host</li> <li>iSCSI port</li> <li>MDisk</li> <li>Node</li> </ul> |
| Storwize V5000                     | <ul> <li>FlashCopy consistency group</li> <li>FlashCopy mapping</li> <li>Host mapping</li> <li>Remote Copy consistency group</li> <li>Remote Copy relationship</li> <li>Storage pool</li> <li>Volume</li> </ul> | <ul> <li>Array</li> <li>Drive</li> <li>Enclosure</li> <li>FCoE port</li> <li>Fibre Channel port</li> <li>Host</li> <li>iSCSI port</li> <li>MDisk</li> <li>Node</li> </ul> |
| Storwize V7000                     | <ul> <li>FlashCopy consistency group</li> <li>FlashCopy mapping</li> <li>Host mapping</li> <li>Remote Copy consistency group</li> <li>Remote Copy relationship</li> <li>Storage pool</li> <li>Volume</li> </ul> | <ul> <li>Array</li> <li>Drive</li> <li>Enclosure</li> <li>FCoE port</li> <li>Fibre Channel port</li> <li>Host</li> <li>iSCSI port</li> <li>MDisk</li> <li>Node</li> </ul> |
| Storwize V7000 Unified             | <ul> <li>FlashCopy consistency group</li> <li>FlashCopy mapping</li> <li>Host mapping</li> <li>Remote Copy consistency group</li> <li>Remote Copy relationship</li> <li>Storage pool</li> <li>Volume</li> </ul> | <ul> <li>Array</li> <li>Drive</li> <li>Enclosure</li> <li>FCoE port</li> <li>Fibre Channel port</li> <li>Host</li> <li>iSCSI port</li> <li>MDisk</li> <li>Node</li> </ul> |
| XIV                                | <ul> <li>Mapping</li> <li>Mirror</li> <li>Pool</li> <li>Volume</li> </ul>                                                                                                    | <ul> <li>Cluster</li> <li>Disk</li> <li>FC Port</li> <li>Host</li> <li>IP interface</li> <li>iSCSI port</li> <li>Module</li> </ul>                                        |

Table 2. Monitored physical and logical components per storage system (continued)

# Procedure

To view the monitoring details of a specific physical or logical component, click its item on the monitoring tree. The details are displayed in the Detailed View pane.

| 🔜 System Center Operations Manager 2007 R2 - scom                  |                               |              |               |                                    |  |
|--------------------------------------------------------------------|-------------------------------|--------------|---------------|------------------------------------|--|
| File Edit View Go Actions Tools Help                               |                               |              |               |                                    |  |
| Scope                                                              | 🛃 Actions                     |              |               |                                    |  |
| Monitoring                                                         | Volumes (1452)                |              |               |                                    |  |
| 🖃 🌉 Monitoring                                                     | Q Look for:                   |              | Find Now Clea | ır                                 |  |
| 🛾 🏭 Unix/Linux Servers                                             | State                         | Path         | Volume ID     | Object Name                        |  |
| Generation Monitoring                                              | Healthy                       | 95:thin pool | 100942        | vol thin 1                         |  |
| EM System Storage      Em Call IBM DS8000 Systems                  | Healthy                       | 95/testP1    | 434455        | Vol 12                             |  |
| IBM SAN Volume Controller Systems                                  | Healthy                       | 95/tectP1    | 434454        | Vol_t1                             |  |
| 🗉 🤖 IBM Storwize V7000 Systems                                     | W Healthy                     | 95,testP1    | 514067        | last configated Vol. F1            |  |
| E Marts                                                            |                               | 95,0550F1    | 514007        |                                    |  |
| Events                                                             |                               | 95;testP1    | 5140/1        | most-recent-vol_t1                 |  |
| Systems                                                            | I Healthy                     | 95;pool1     | 100945        | 12123213                           |  |
| E Logical Components                                               | Healthy                       | 95;Pool_test | 450002        | consistgrp.mirror_snapshotvol1_2   |  |
| Mirrorings                                                         | Itealthy                      | 95;Pool_test | 450021        | consistgrp.snap_group_00002.vol1_3 |  |
| Storage Pools                                                      | Itealthy                      | 95;Pool_test | 436412        | vol1_1                             |  |
| Volumes                                                            | 🐼 Healthy                     | 95;Pool_test | 450015        | vol1_1.snapshot_00007              |  |
| Elusters                                                           | 🕑 Healthy                     | 95;Pool_test | 450013        | vol1_1.snapshot_00006              |  |
| Disks                                                              | 🕑 Healthy                     | 95;Pool_test | 450017        | consistgrp.snap_group_00002.vol1_1 |  |
| Eibre Channel Ports                                                | Detail View                   |              |               |                                    |  |
| IP Interfaces                                                      |                               | 11           |               |                                    |  |
| iSCSI Ports                                                        | Volume properties             | of Vol_t1    |               |                                    |  |
| III Modules                                                        | Name<br>Bath pame             | Vol_t1       | 1.64          |                                    |  |
| Leg Microsoft Audit Collection Services     Territe Network Device | Object Name                   | Vol t1       |               |                                    |  |
|                                                                    | Size (GB)                     | 17           |               |                                    |  |
| 🕀 📴 Synthetic Transaction                                          | Size (MB)                     | 16384        |               |                                    |  |
| ⊕                                                                  | Master Name                   |              |               |                                    |  |
|                                                                    | Pool Name                     | testP1       |               |                                    |  |
|                                                                    | Creator                       | admin        |               |                                    |  |
|                                                                    | Creator Category              | storageadmin |               |                                    |  |
|                                                                    | Consistency Group ID          | 0            |               |                                    |  |
|                                                                    | Capacity (blocks)<br>Modified | 33554432     |               |                                    |  |
|                                                                    | Snapshot Group Name           | no           |               |                                    |  |
|                                                                    | Snapshot ID                   | 0            |               |                                    |  |
|                                                                    | Deletion Priority             | 0            |               |                                    |  |
|                                                                    | Master ID                     | 0            |               |                                    |  |
|                                                                    | Serial Number                 | no<br>1443   |               |                                    |  |
|                                                                    | Snapshot Time                 | 1110         |               |                                    |  |
|                                                                    | Internal                      | no           |               |                                    |  |
| Show or Hide Views                                                 | Pool ID                       | 434453       |               |                                    |  |
| New View 🕨                                                         | Snapshot of<br>Decorriging by |              |               |                                    |  |
|                                                                    | Snapshot of Snap Grou         | qu           |               |                                    |  |
| Monitoring                                                         | Volume ID                     | 434454       |               |                                    |  |
| Authoring                                                          | WWN                           | 00173800005  | F05A3         |                                    |  |
|                                                                    | Locked by a Pool              | no           |               |                                    |  |
| Station                                                            | Remote Conv LITD              | -1           |               |                                    |  |
| Ny Workspace                                                       | SCOM Status                   | available    |               |                                    |  |
|                                                                    |                               |              |               |                                    |  |
|                                                                    |                               |              |               |                                    |  |

Figure 21. Volume details

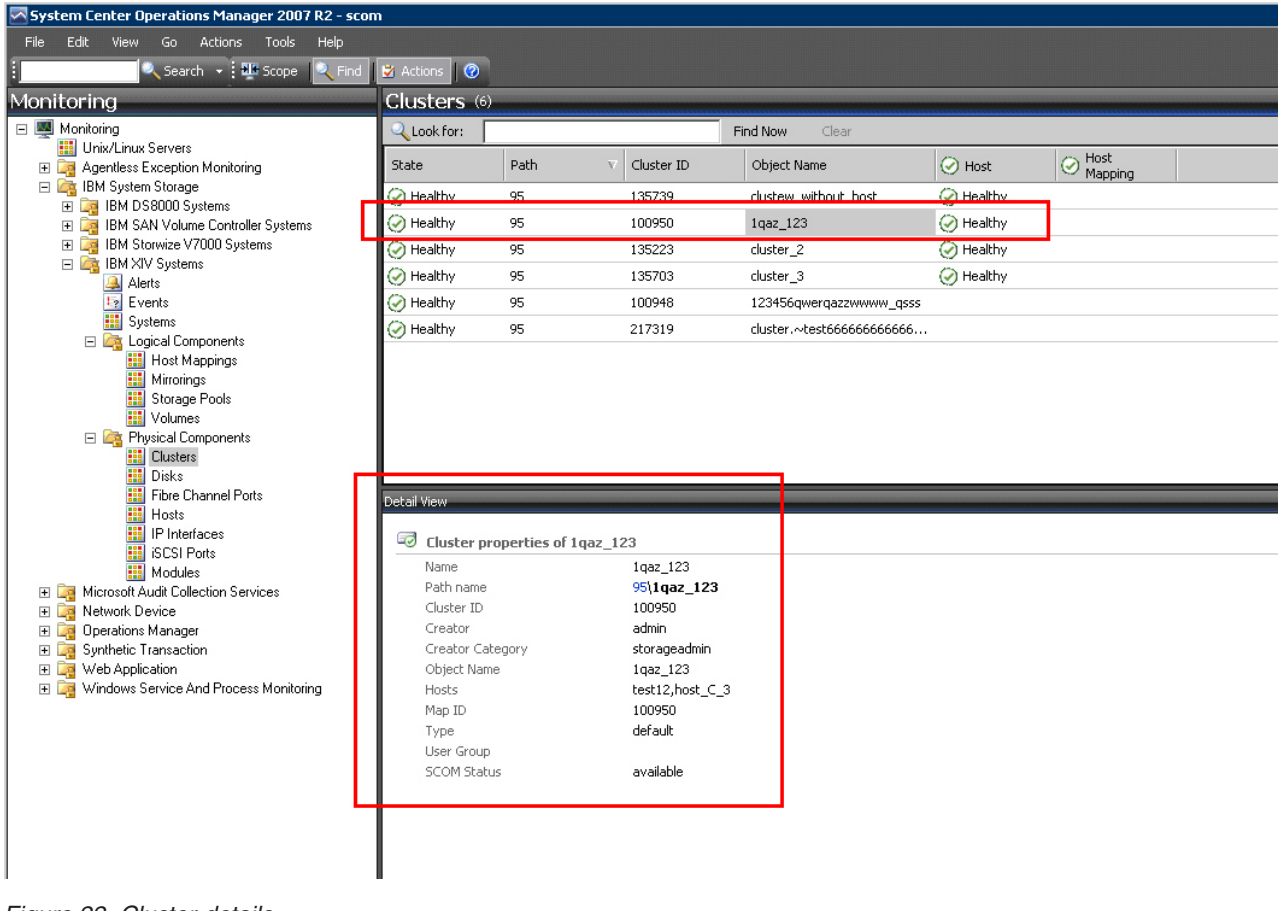

Figure 22. Cluster details

# **Viewing diagrams**

In addition to monitoring the IBM storage systems through a table and an information pane (as described in the previous sections), you can view any information object in a diagram.

The diagram shows a graphic representation of the selected object, as well as its relationship with other objects. This viewing option helps you obtain a clear picture of the object condition and its influence on other objects in real time.

To display a diagram for a selected object on the table, right-click the object, and then select **Open** > **Diagram View** from the pop-up menu.

| Modules     | (6)                                                                 |                            |                                                                                                    |              |                   |                     |            |
|-------------|---------------------------------------------------------------------|----------------------------|----------------------------------------------------------------------------------------------------|--------------|-------------------|---------------------|------------|
| Q Look for: |                                                                     |                            | Find Now Clear                                                                                                    |              |                   |                     |            |
| State       | Path                                                                | V Component ID             | Serial                                                                                                    | \Lambda Disk | Pibre Channe Port | l 🔗 IP<br>Interface | iscsi Port |
| ⊘ Healthy   | 95                                                                  | 1:Module:10                | SHM09296990024E                                                                                                    | 🧭 Healthy    |                   |                     |            |
| 🧭 Healthy   | 95                                                                  | 1:Module:1                 | SHU941460000BBA                                                                                                    | 🧭 Healthy    |                   |                     |            |
| 🧭 Healthy   | 95                                                                  | 1:Module:3                 | SHU941460000A5E                                                                                                    | 🕢 Healthy    |                   |                     |            |
| 🕗 Healthy   | 95                                                                  | 1:Module:2                 | SHM09296991FDAE                                                                                                    | 🕢 Healthy    |                   |                     |            |
| 🕢 Healthy   | 95                                                                  | 1:Module:4                 | SHU941460000A73                                                                                                    | 🕢 Healthy    | 🕢 Healthy         | ⊘ Healthy           |            |
| Healthy     | Open       Maintenar       Refresh       Personaliz       Yoperties | rce Mode  F5 F5 F5 F6 view | Alert View Diagram View Event View Performance View State View Health Explorer for 1:Module Operations Manager Shell | e:7          | Healthy           | Healthy             | Healthy    |

Figure 23. Opening Diagram View

The displayed diagram shows the object icon, current status and relationships. You can click any icon in the diagram to display more information in the **Detailed View** pane.

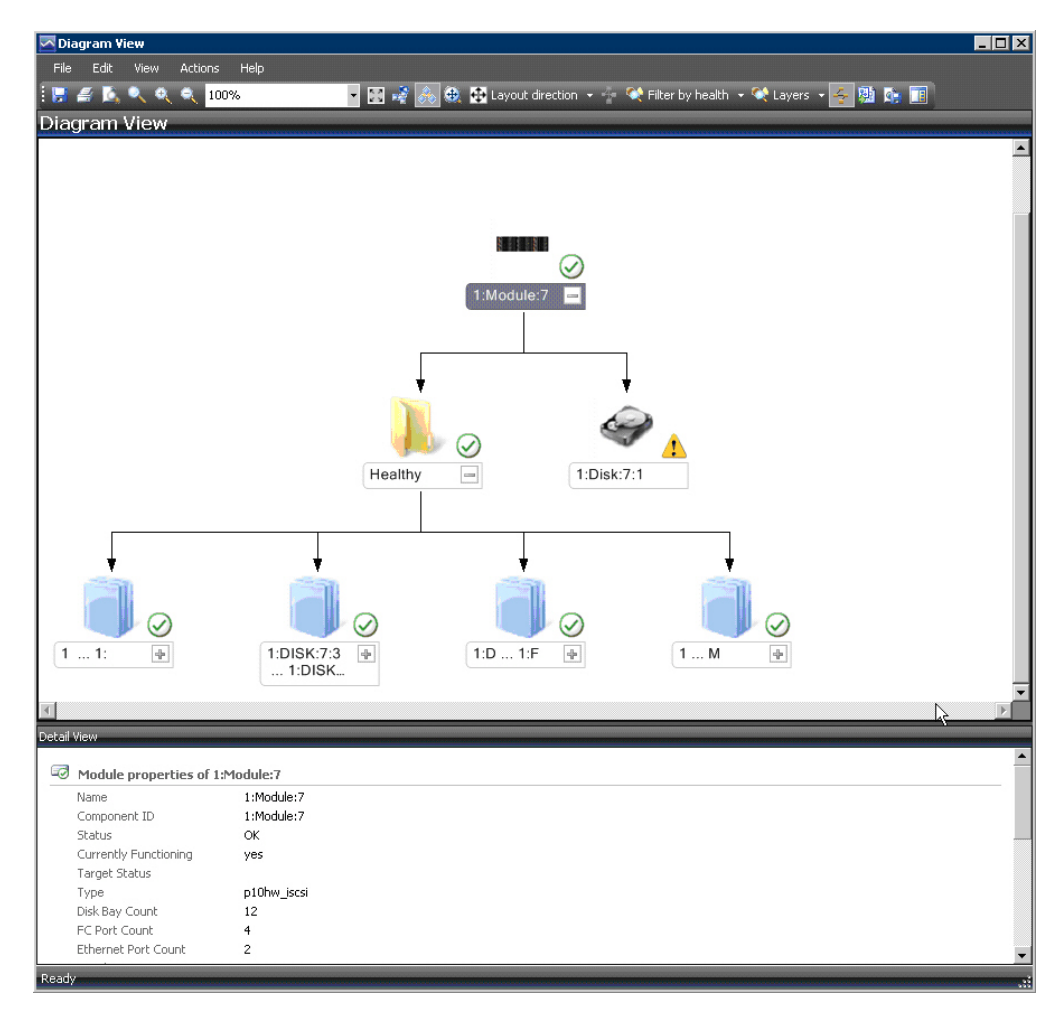

Figure 24. Diagram View

# Chapter 5. Diagnostics and troubleshooting

This chapter describes diagnostic and troubleshooting information.

You can use the **scomu.cmd** utility to perform different diagnostic tasks, as described in the following sections:

- "Testing the connection to the SCOM management server"
- "Testing the connectivity to storage systems"
- "Setting the logging level"
- "Collecting diagnostic information" on page 54
- "Checking the running environment" on page 54

For troubleshooting info, refer to "Troubleshooting" on page 54.

## Testing the connection to the SCOM management server

You can check whether the Microsoft SCOM agent can successfully connect to the SCOM management server using the **scomu.cmd --sc-check** command.

C:\Program Files\IBM\Storage\Host\IBMStorageSCOM\bin>scomu.cmd --sc-check Checking the connection to the management server... The connection to the management server is OK.

## Testing the connectivity to storage systems

When required, you can check whether the Microsoft SCOM server can successfully connect to the storage system using the **scomu.cmd --test** command.

If the network is slow, you can set the timeout value for the connection, using the **scomu.cmd --timeout** command. The default timeout is 60 seconds.

```
C:\Program Files\IBM\Storage\Host\IBMStorageSCOM\bin>
scomu.cmd --test -t ds8k --url https:// host1.domain1.com:6989
--namespace root/ibm --username usr1 --password pwd1 --timeout=300
Connecting to the device ...
1 IBM DS8000 Storage System is found.
device ID: xx, code level: x.x.x.x, CIM server version: x.x.x.x
The connection is OK.
```

## Setting the logging level

You can set the logging level for each management pack, so that the logging is performed only for events with severity level equivalent or lower than the severity level that you set.

The IBM Storage management packs logs activity in the following directory: %ProgramFiles%\IBM\Storage\Host\IBMStorageSCOM\log

The possible logging levels are: Critical, Error, Warning, Info, Debug, or Trace.

```
C:\Program Files\IBM\Storage\Host\IBMStorageSCOM\bin>
scomu.cmd -t ds8k --loglevel
Log level is INFO.
C:\Program Files\IBM\Storage\Host\IBMStorageSCOM\bin>
scomu.cmd -t ds8k --loglevel DEBUG
Log level is set to DEBUG.
```

# **Collecting diagnostic information**

Use the **scomu.cmd --diag** command to collect diagnostic information and include the generated tar file when reporting the issue.

The tar file is located in the following directory: %ProgramFiles%\IBM\Storage\ Host\IBMStorageSCOM

```
C:\Program Files\IBM\Storage\Host\IBMStorageSCOM\bin>
scomu.cmd --diag
"C:\PROGRA~1\IBM\STORAG~1\scom_20101019202551_lt_ras.tgz"
is created with diagnostic data.
```

# Checking the running environment

Use the **scomu.cmd --precheck** command to check whether the running environment of the management packs is correctly set, and whether the installed libraries are corrupted.

```
C:\Program Files\IBM\Storage\Host\IBMStorageSCOM\bin>
scomu.cmd --precheck
The pre-check is successful. No error is found.
```

# Troubleshooting

The following table lists some typical problems that you might encounter, along with the possible solution for each problem.

### Note:

- For additional up-to-date troubleshooting information, refer to the Known Issues section in the latest release notes.
- Check the SCOM event log to obtain any relevant information that might help in troubleshooting. Check for event ID 700 to trace any fatal error.

Table 3. Typical problems and possible solutions

| Problem                                                                                                    | Possible solution                                                                                            |
|----------------------------------------------------------------------------------------------------|----------------------------------------------------------------------------------------------------|
| During the installation, the following error message<br>may appear:<br>The installation package is not supported by the<br>processor type. | Check which bit version of the operating system you are<br>using, and run the matching installation package. |
| This problem might occur when you are installing a 32-bit package on a 64-bit operating system, or vice versa.                             |                                                                                                    |

| Problem                                                                                                    | Possible solution                                                                                                    |
|----------------------------------------------------------------------------------------------------|----------------------------------------------------------------------------------------------------|
| No storage system is listed under Systems or Clusters.                                                                                                    | Use the <b>scomu.cmdlist</b> command to check the list of monitored storage systems. Use the <b>scomu.cmdtest</b> command to check the connection to each storage system.                                                                                                    |
| The connection to DS8000 storage systems fails.                                                                                                    | Make sure that the web address of the DS CIM agent is<br>correct. The protocol is usually HTTPS and not HTTP.<br>By default, the embedded DS CIM agent communicates<br>through port 6989, and the proxy agent communicates<br>through port 5989.                                                                                                    |
| Event information is not synchronized with System<br>information.<br>In some cases, the information displayed under <b>Events</b><br>is not immediately synchronized with the information<br>under <b>Systems</b> .<br>For example, the creation of a new volume may be<br>registered as an event, but may not be displayed under<br>Systems, or vice-versa. | This occurs due to a default data refresh interval in <b>Events</b><br>is 10 minutes (DS8000 is 20 minutes), and in <b>Systems</b> it is<br>30 minutes. Accordingly, wait until the next refresh<br>interval for the synchronization to occur.<br>In addition, if numerous events are generated within a<br>short time, only the last 300 events are reported (fewer<br>events are reported for SAN Volume Controller with<br>microcode 5.1.0 or later).<br>This is an intended restriction that is imposed due to<br>performance considerations.                                                       |
| IBM management packs still appear in Microsoft<br>SCOM after uninstallation.                                                                                                    | IBM management pack entries may remain in Microsoft<br>SCOM after uninstallation. This occurs when installed<br>management packs are not manually deleted from the<br>System Center Operations Manager prior to uninstalling<br>the IBM Storage Management pack via the Windows<br>Control Panel.<br>Accordingly, you must manually remove the IBM<br>management packs from the Administration pane of<br>Microsoft SCOM (before or after you use the Windows<br>Control Panel to uninstall the IBM Storage Management<br>Pack).<br>For more information, refer to the Microsoft SCOM<br>documentation. |
| Delay in storage systems display.                                                                                                    | <ul> <li>After you import a management pack to Microsoft SCOM, it might take several minutes before the relevant storage systems are displayed, and it might take several minutes more before all health state icons are correctly presented.</li> <li>You can encounter this delay depending on the following circumstances:</li> <li>Network traffic</li> <li>The number of monitored storage systems</li> <li>The performance of the Microsoft SCOM database.</li> </ul>                                                                                                    |
| Reset to default has no effect on the order of columns.                                                                                                    | Under Alerts or Systems, columns cannot be restored to<br>their default order after it is manually changed, and the<br><b>Reset to Default</b> option in Personalize View has not effect<br>on the order of columns.<br>Due to this limitation of Microsoft SCOM, you need to<br>re-order the columns manually.                                                                                                    |

Table 3. Typical problems and possible solutions (continued)

Table 3. Typical problems and possible solutions (continued)

| Problem                                                                                                    | Possible solution                                                                                                    |
|----------------------------------------------------------------------------------------------------|----------------------------------------------------------------------------------------------------|
| Status icon of newly discovered systems displays a wrong status.                                                                                                    | Immediately after the storage systems are discovered, the status icon (Healthy, Warning or Critical) does not indicate the actual state of the system. This may occur due to data refresh timing in Microsoft SCOM.                                                                                                    |
|                                                                                                    | information.                                                                                                    |
| Modified sticky views are kept after re-importing management packs.                                                                                                    | Microsoft SCOM allows you to use modifiable sticky views<br>that are kept across sessions even after removing the IBM<br>management packs from the Administration pane and<br>re-importing them.                                                                                                    |
|                                                                                                    | To resolve this, use the <b>Reset to Default</b> option in Personalize View.                                                                                                    |
| Management packs cannot be removed due to a dependency.<br>When attempting to delete an IBM management pack,                                                                                                    | This message, which is normal in Microsoft SCOM 2007,<br>appears whenever one or more manual overrides were<br>defined for the rules or monitors in the IBM management<br>pack. Such overrides are saved in either the default                                                                                                    |
| a message appears and states that due to a dependency<br>on the Default Management Pack, you must first<br>remove the Default Management Pack.                                                                                                    | management pack, or in the IBM management pack.<br>To resolve this, save the overrides in a custom<br>management pack, and then delete the existing overrides<br>or import new ones if necessary.                                                                                                    |
| When the IBM Storage Management Pack is installed<br>on a SCOM agent and the connected storage system<br>has a large amount of volumes (about 300 volumes per<br>storage system), the discovery data package may<br>exceed the SCOM size limit (4MB). | Consider installing the IBM System Storage Management<br>Pack on the SCOM management server.                                                                                                    |
| In such a case, a relevant alert message (event ID: 2015) is added to the SCOM event log.                                                                                                    |                                                                                                    |
| While adding IBM storage, the following error message<br>may appear:<br>The Monitor Computer object required by the<br>storage system is not found in the management server.                                                                          | Delete the management pack and re-import the<br>management pack in the Operation Manager control panel,<br>and then wait for the Monitor Computer to be discovered.<br>Alternatively, shorten the Monitor Computer discovery<br>time. Click the Microsoft SCOM Authoring pane, select<br><b>ObjectDiscoveries</b> for the relevant storage system type,<br>then in the Actions pane, select <b>Overrides &gt; Override the</b><br><b>Rule &gt; For all objects of class: Window Computer</b> . |
| The following error massage may appear when<br>configuring IBM storage after upgrade from version<br>1.1.0 to a newer version:                                                                                                    | Run <b>upgrade_config.cmd</b> from IBM standalone<br>command-line interface (CLI) utility, as explained in<br>"First-time installation vs. upgrade" on page 6.                                                                                                    |
| <pre>Fail to parse C:\PROGRA~1\IBM\Storage\Host\IBMSTO~1\ config\DeviceConfig.xml.</pre>                                                                                                    |                                                                                                    |

Table 3. Typical problems and possible solutions (continued)

| Problem                                                                                                    | Possible solution                                                                                                    |
|----------------------------------------------------------------------------------------------------|----------------------------------------------------------------------------------------------------|
| The following error may appear in C:\Program<br>Files\IBM\Storage\Host\IBMStorageSCOM\log\<br>scsdk.log:<br>2013-05-30 09:33:39,595 ERROR 724# do_discovery<br>fail.<br>Traceback (most recent call last):<br>File "scsdk", line 39, in _call_<br>File "scsdk", line 158, in do_discovery<br>Exception: The Configuration "9.115.246.54" of the<br>MonitorComputer "scom-167.scom145.cn.ibm.com"<br>does not exist. Fail to save its discovery data.<br>2013-05-30 09:33:39,830 INFO 724# SDK CLI end | The <b>0psMgr</b> configuration service failed to send the dirty state notifications to the dirty OpsMgr Health Services. This may occur because the root <b>0psMgr</b> health service is not running.<br>Restart the healthy service on the SCOM management server. |

# Notices

These legal notices pertain to IBM Storage Host Software Solutions product documentation.

This information was developed for products and services offered in the U.S.A.

IBM may not offer the products, services, or features discussed in this document in other countries. Consult your local IBM representative for information on the products and services currently available in your area. Any reference to an IBM product, program, or service is not intended to state or imply that only that IBM product, program, or service may be used. Any functionally equivalent product, program, or service that does not infringe any IBM intellectual property right may be used instead. However, it is the user's responsibility to evaluate and verify the operation of any non-IBM product, program, or service.

IBM may have patents or pending patent applications covering subject matter described in this document. The furnishing of this document does not grant you any license to these patents. You can send license inquiries, in writing, to:

IBM Director of Licensing IBM Corporation North Castle Drive Armonk, NY 10504-1785 U.S.A.

For license inquiries regarding double-byte character set (DBCS) information, contact the IBM Intellectual Property Department in your country or send inquiries, in writing, to:

Intellectual Property Licensing Legal and Intellectual Property Law IBM Japan Ltd. 19-21, Nihonbashi-Hakozakicho, Chuo-ku Tokyo 103-8510, Japan

The following paragraph does not apply to the United Kingdom or any other country where such provisions are inconsistent with local law: INTERNATIONAL BUSINESS MACHINES CORPORATION PROVIDES THIS PUBLICATION "AS IS" WITHOUT WARRANTY OF ANY KIND, EITHER EXPRESS OR IMPLIED, INCLUDING, BUT NOT LIMITED TO, THE IMPLIED WARRANTIES OF NON-INFRINGEMENT, MERCHANTABILITY OR FITNESS FOR A PARTICULAR PURPOSE. Some states do not allow disclaimer of express or implied warranties in certain transactions, therefore, this statement may not apply to you.

This information could include technical inaccuracies or typographical errors. Changes are periodically made to the information herein; these changes will be incorporated in new editions of the publication. IBM may make improvements and/or changes in the product(s) and/or the program(s) described in this publication at any time without notice.

Any references in this information to non-IBM Web sites are provided for convenience only and do not in any manner serve as an endorsement of those Web sites. The materials at those Web sites are not part of the materials for this IBM product and use of those Web sites is at your own risk.

IBM may use or distribute any of the information you supply in any way it believes appropriate without incurring any obligation to you.

Licensees of this program who wish to have information about it for the purpose of enabling: (i) the exchange of information between independently created programs and other programs (including this one) and (ii) the mutual use of the information which has been exchanged, should contact:

IBM Corporation Attn: Office of Legal Counsel 650 Harry Road San Jose, CA 95120-6099 U.S.A.

Such information may be available, subject to appropriate terms and conditions, including in some cases, payment of a fee.

The licensed program described in this document and all licensed material available for it are provided by IBM under terms of the IBM Customer Agreement, IBM International Program License Agreement or any equivalent agreement between us.

Any performance data contained herein was determined in a controlled environment. Therefore, the results obtained in other operating environments may vary significantly. Some measurements may have been made on development-level systems and there is no guarantee that these measurements will be the same on generally available systems. Furthermore, some measurements may have been estimated through extrapolation. Actual results may vary. Users of this document should verify the applicable data for their specific environment.

Information concerning non-IBM products was obtained from the suppliers of those products, their published announcements or other publicly available sources. IBM has not tested those products and cannot confirm the accuracy of performance, compatibility or any other claims related to non-IBM products. Questions on the capabilities of non-IBM products should be addressed to the suppliers of those products.

All statements regarding IBM's future direction or intent are subject to change or withdrawal without notice, and represent goals and objectives only.

This information contains examples of data and reports used in daily business operations. To illustrate them as completely as possible, the examples include the names of individuals, companies, brands, and products. All of these names are fictitious and any similarity to the names and addresses used by an actual business enterprise is entirely coincidental.

# Trademarks

IBM, the IBM logo, and ibm.com are trademarks or registered trademarks of the International Business Machines Corp., registered in many jurisdictions worldwide. Other product and service names might be trademarks of IBM or other companies. A current list of IBM trademarks is available on the Copyright and trademark information website (www.ibm.com/legal/us/en/copytrade.shtml).

Microsoft, Windows Server, Windows, and the Windows logo are trademarks or registered trademarks of Microsoft Corporation in the United States, other countries, or both.

Other product and service names might be trademarks of IBM or other companies.
#### Index

#### Α

agent install SCOM SDK 11 alerts 41

#### В

bundled tools 1

# С

compatibility 2 components 46 concept diagram 2 configuration 15

# D

diagnostics and troubleshooting 53, 54 checking the running environment 54 collecting diagnostic information 54 setting logging level 53 testing connectivity to storage systems 53 diagram 2 diagrams viewing 50 DS8000 21

### E

event collection intervals 36 event log alerts 41 event severity 31 events 42

# F

first-time installation vs. upgrade 6

# Η

health monitoring alerts 41

#### I

IBM Flex System V7000 22 IBM Storage Management Pack download 5 remove a specific pack 12 uninstall 12 uninstall 13 install SDK on agent 11 installation package contents 6 installation wizard running 7 logged events 31

# Μ

management packs 1, 2, 32 Microsoft SCOM importing management packs 32 modifying storage system connection parameters 30 monitoring 39, 42, 44, 46 alerts 41 viewing diagrams 50 monitoring modules 1

### 0

overview 1

#### R

release notes 2 requirements 2

#### S

SAN Volume Controller 22 SCOM-monitored IBM storage systems adding DS8000 system 21 adding Flex System V7000 system 22 adding SAN Volume Controller system 22 adding Storwize V3500 system 24 adding Storwize V3700 system 24 adding Storwize V5000 system 25 adding Storwize V7000 system 26 adding Storwize V7000 Unified system 27 adding XIV system 28 display monitored storage systems 29 modifying storage system connection parameters 30 removing a storage system 30 SDK 11 set severity 31 storage system discovery 36 storage system discovery intervals setting 36 storage systems 1 Storwize V3500 24 Storwize V3700 24 Storwize V5000 25 Storwize V7000 26 Storwize V7000 Unified 27 system structure 2 systems 44

### Т

test connection 53 troubleshooting 54 troubleshooting and diagnostics 53

### U

upgrade versus first-time installation 6

**X** XIV 28

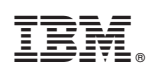

Printed in USA

GC27-3909-09

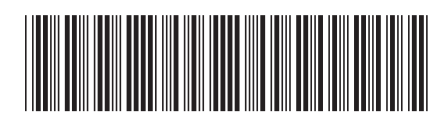